# Single-Stage Universal Integrated Furnace Control 50M56X-843 for ECMx and PSC Blowers

00000

NING

0000  $\circ \circ \circ \circ$ 

AV

sure switch stuck close valve on em s valve off erro or open failur

FAULT RECALL: hold Option Select for 5-10 sec.

ACE DEVICE HERE

Introduction

# **EMERSON**

**Product and Business Overview** 

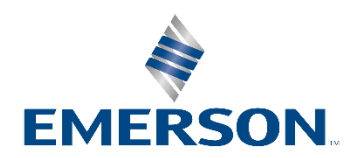

# White-Rodgers Universal Replacement Controls Just Got Better

## The White-Rodgers 50M56X-843 Single-Stage PSC & ECMx Control

Replaces over 550 single-stage controls, making it the most universal single-stage integrated furnace control available. It combines the 50M56U-843 and the 50X57-843 into one control for both PSC & ECMx blower motors!

This new control now has the major OEM connectors on the board, eliminating the need for a harness. The single microprocessor oversees all furnace functions including burner and blower operations.

An included 21D64-2 HotRod 120v Universal Ignitor allows for the control to be used to upgrade an existing 80v ignition control.

Easy configuration and diagnostics with the White-Rodgers Connect app or the digital led display with option and select buttons.

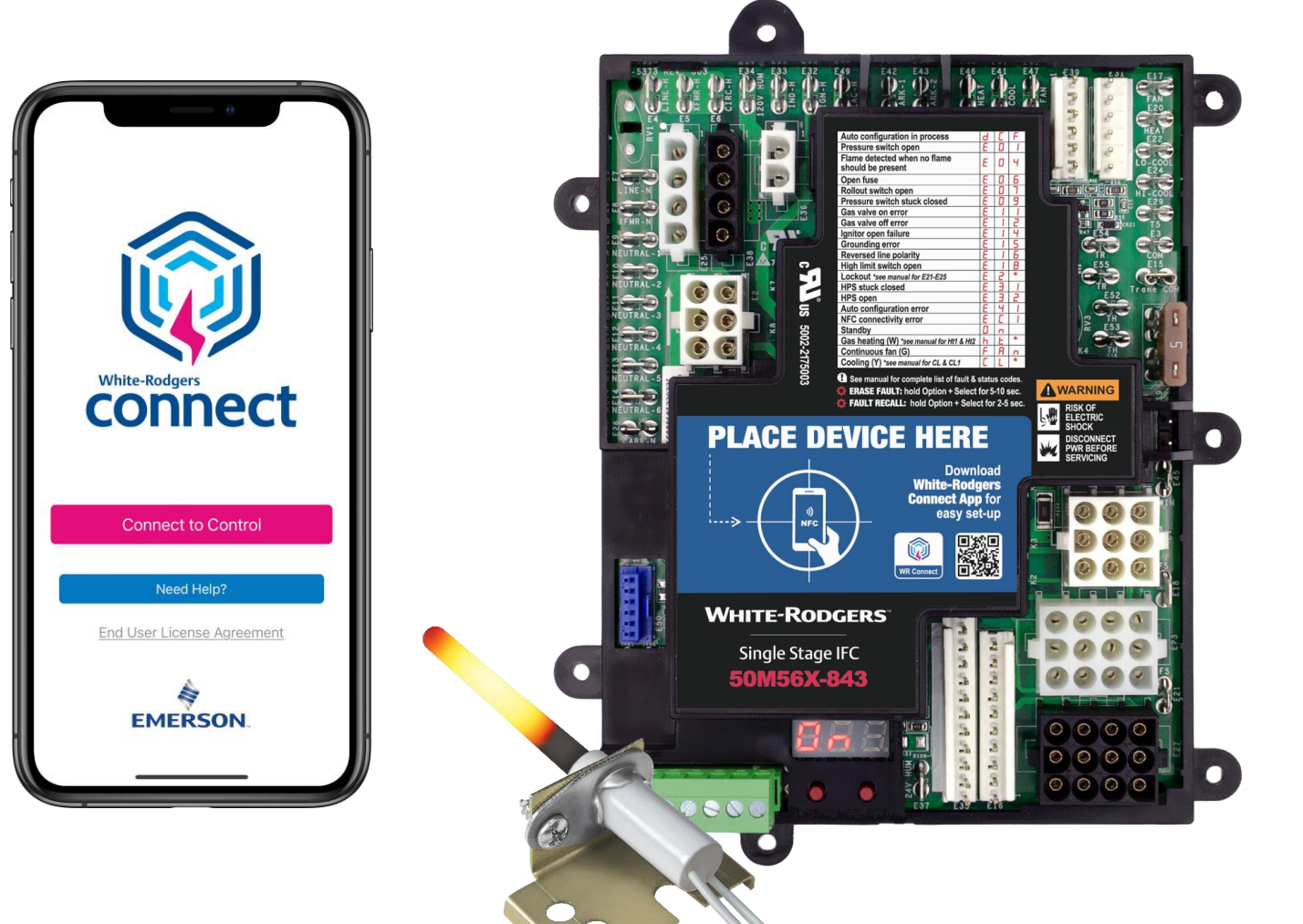

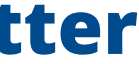

# **The 50M56X-843 Streamlines Inventory**

- Replaces over 550 part numbers
- Configurable for both PSC & ECMx blower motors
- 21D64-2 120v HotRod Ignitor included required for replacing 80v applications
- Twinning capable
- 120v humidifier, 24v humidifier and 120v electronic air cleaner connections
- Second-Stage cooling & dehumidification options

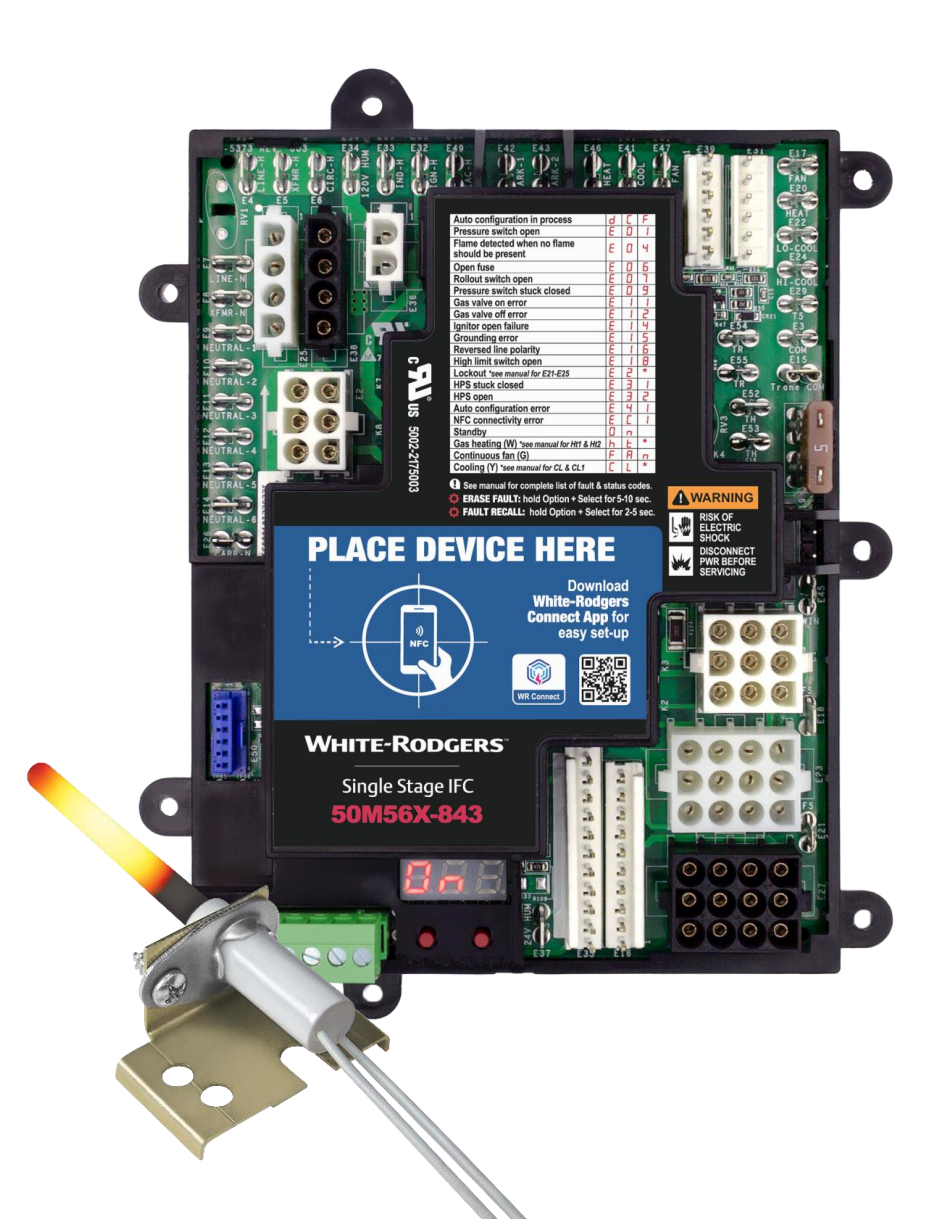

# The 50M56X-843 Simplifies Installation & Diagnostics

- NFC technology allows for easy configuration with the White-Rodgers Connect app
- Digital display provides an alternate method to configure and diagnose control
- Multiple connectors allow for direct plug-in of OEM harnesses
- Control auto-detects harnesses plugged in
- Detachable thermostat bus connector for easy wiring
- Multiple control mounting options match OEM's, including tabs to slide in trays with slots
- Fault code label on control
- Live real-time flame current readout

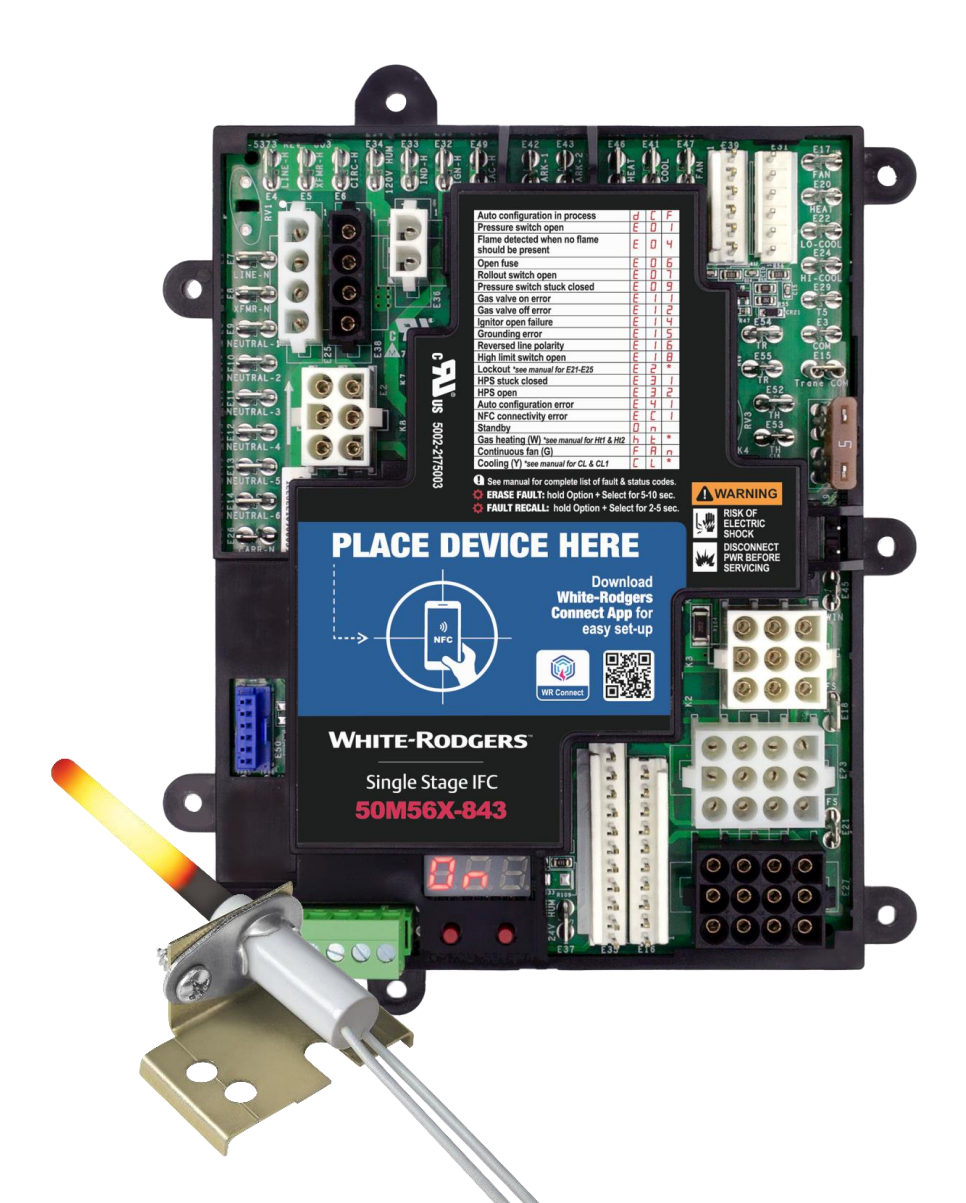

# Quick Configuration & Diagnostics with the White-Rodgers Connect App

- App provides simple configuration without power prior to installation
- No login or username required
- Configure with preloaded OEM settings or customize module configurations
- Diagnose fault codes and troubleshoot confidently
- View status and details about the module

**Near-field Communication (NFC)** creates an interface between the control and your mobile device with the White-Rodgers Connect app. Just place your mobile device on the control to enable a connection.

Once downloaded, the White-Rodgers Connect app does not require cellular/Wi-Fi service to use.

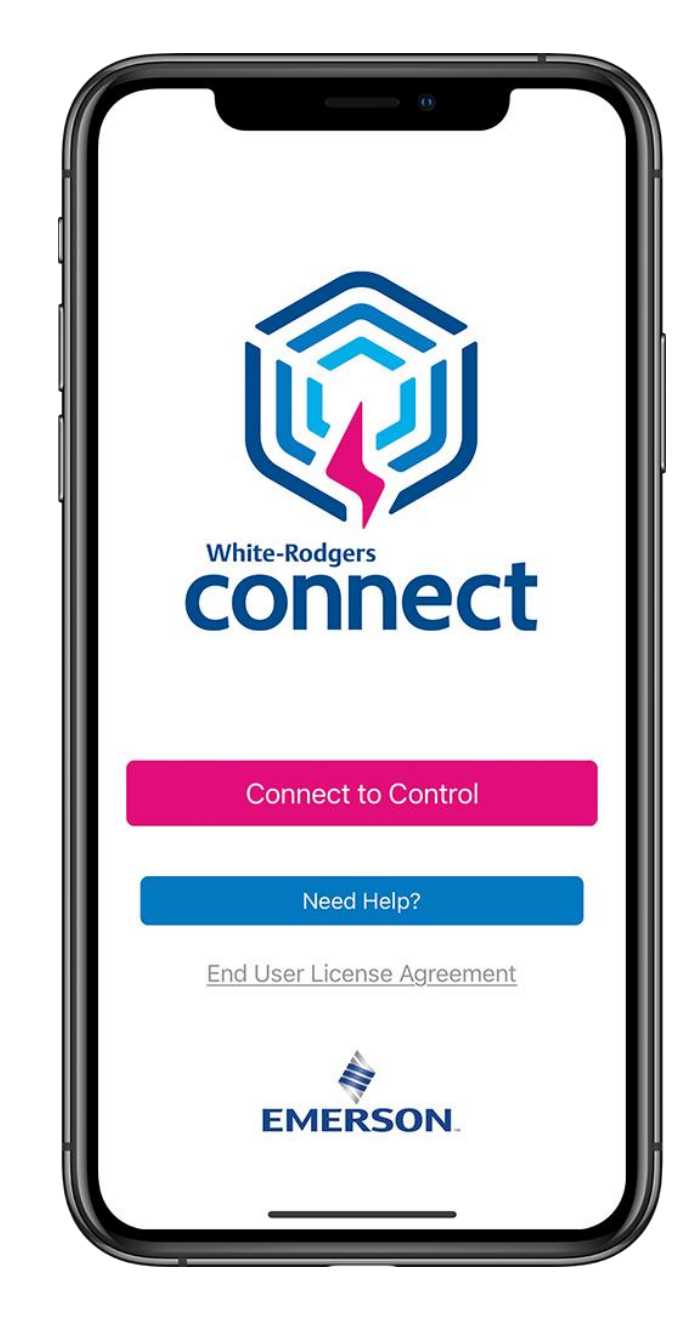

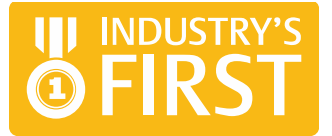

| KHome 50                              | D50U-843        |         | 1    |
|---------------------------------------|-----------------|---------|------|
| Q Auto-Set - Enter Ro                 |                 | ii:     |      |
| System Ignition Type                  | • ~             |         |      |
| Intermittent Pilot (II                | P) Direc        | t Spark | (DS) |
| Control Settings v                    |                 |         |      |
| Tries For Ignition ~<br>Continuous    |                 | - 1     | +    |
| Trial For Ignition Peri<br>90 Seconds | od $\checkmark$ | - 1     | +    |
| Pre-Purge Duration<br>0 Seconds       | ~               | - 1     | +    |
| Inter-Purge Duration<br>0 Seconds     | ~               | - )     | +    |
| Flame Sense Type                      | ~               |         |      |
| Local                                 |                 | Remote  |      |
| Auto Restart Time 5<br>5 Minutes      | ·               | - 1     | +    |
| INTEGRATED THERMO                     | ISTAT           |         |      |
| Up                                    | date Control    |         |      |
| **                                    | <u>ا</u>        |         | 1    |

| KHome 50D50U                   | 1-843                      |
|--------------------------------|----------------------------|
|                                |                            |
| Hold Devic                     | e Steady.                  |
| System Ignition Type 🕹         |                            |
| Intermittent Pilot (IP)        | Direct Spark (DS)          |
| Tries For Ignition 🐱           | - ( +                      |
| Trial For Ignition Period V    | - 1 +                      |
| Pre-Purge Duration 🤝           | - ( +                      |
| Ready to                       | o Scan                     |
|                                | $\mathbf{D}$               |
| Place device in cont<br>on Cor | act with NFC Logo<br>ntrol |
|                                |                            |

# **Onboard Major OEM Connectors**

- The 50M56X-843 has five main harness connectors, with both In-line and Molex plugs on the same control
- Four inducer/ignitor Molex connectors onboard
- Two ECMx connectors for Trane & Goodman direct plug-ins
- Direct OEM plug-in allows for a quick installation with multiple OEM brand controls, simplifying the process and eliminating the need for harness adapters

During initial start-ups, the control will perform an auto-configuration sequence that takes approximately 30 seconds

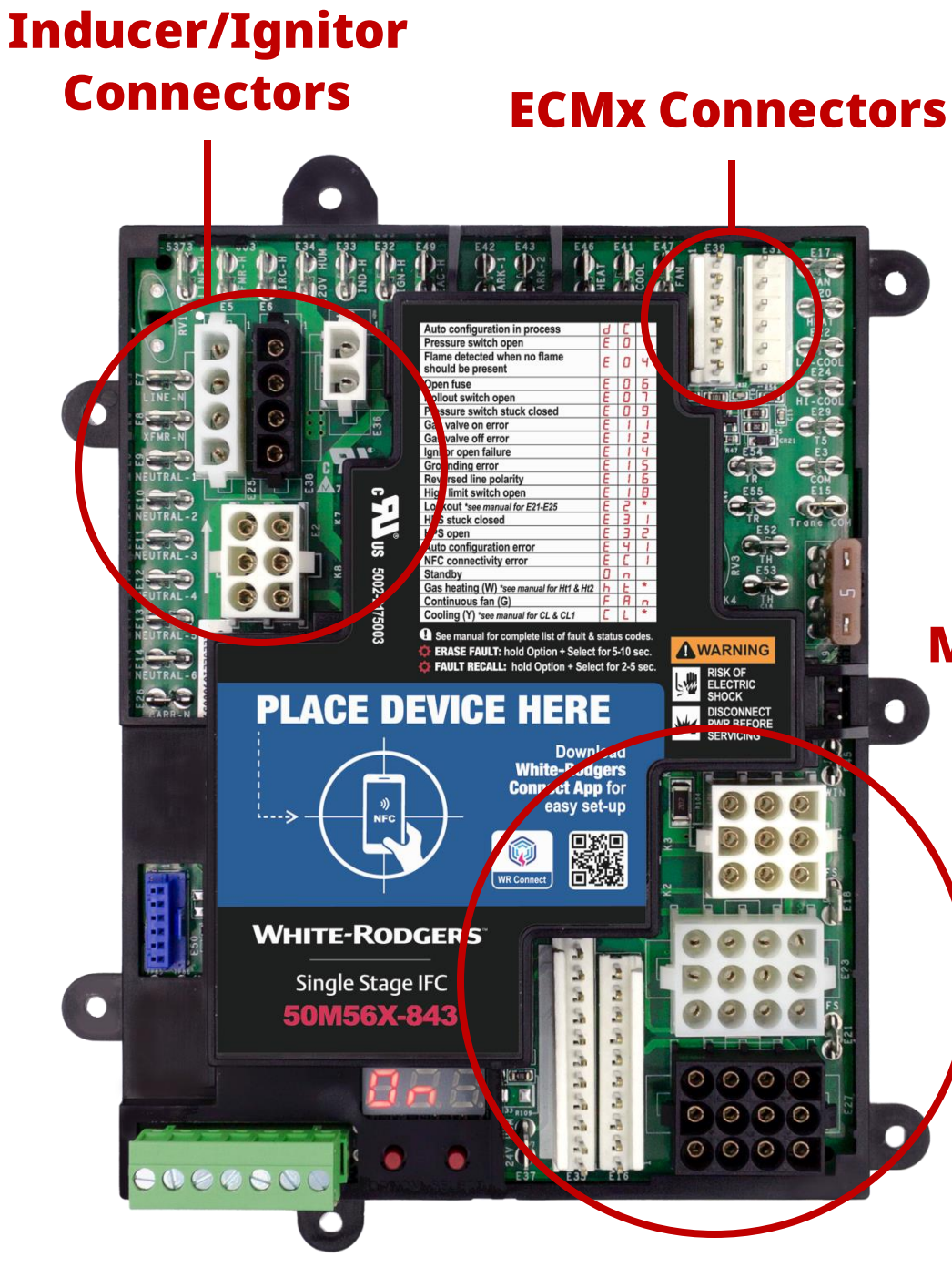

## Main Harness Connectors

# **Access Cross Reference and Product Information** with the White-Rodgers Mobile App

## Always Up-to-Date and Easy to Use:

- Search by OEM
- Competitive
- White-Rodgers model number

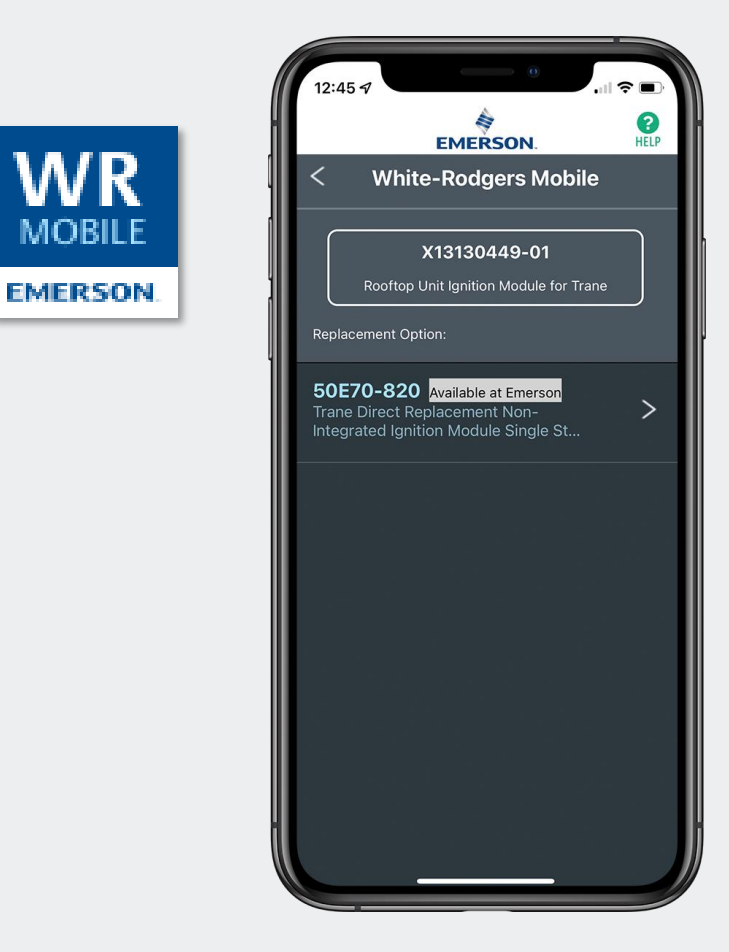

### Your Resource For:

- Product information and spec sheets
- **NEW FEATURE:** Product availability with "Available at Emerson" tag
- Complete Cross Reference
- OEM compatibility
- Installation information and videos
- Wiring diagrams

## **Download:**

- 1. Go to your app store
- 2. Type in **WR Mobile**
- 3. Install the app

OR

- 1. Open your camera
- 2. Hold it over the QR code
- 3. Tap "Open" on the pop-down
- 4. Install the app

**NEW FEATURE** WRMobile and the desktop app offer up-to-the-minute inventory insights for our customers. The results will include suggested replacements & the tag "Available at Emerson."

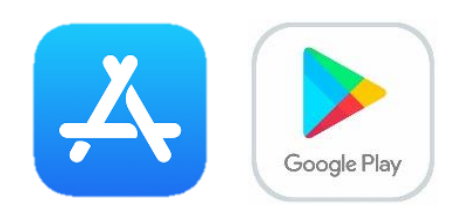

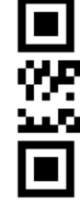

## Scan this QR code to download the app

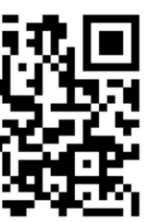

# WR Mobile App

Easy to use!

Search by OEM, competitive or White-Rodgers Model Number

Access the desktop version at <u>https://wrcrossref.com</u> Search

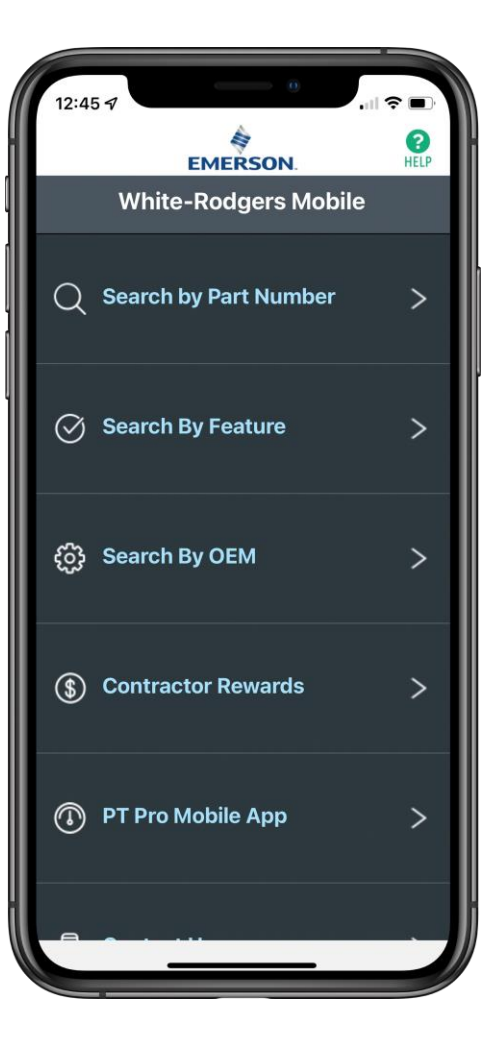

## Scrollable Product List

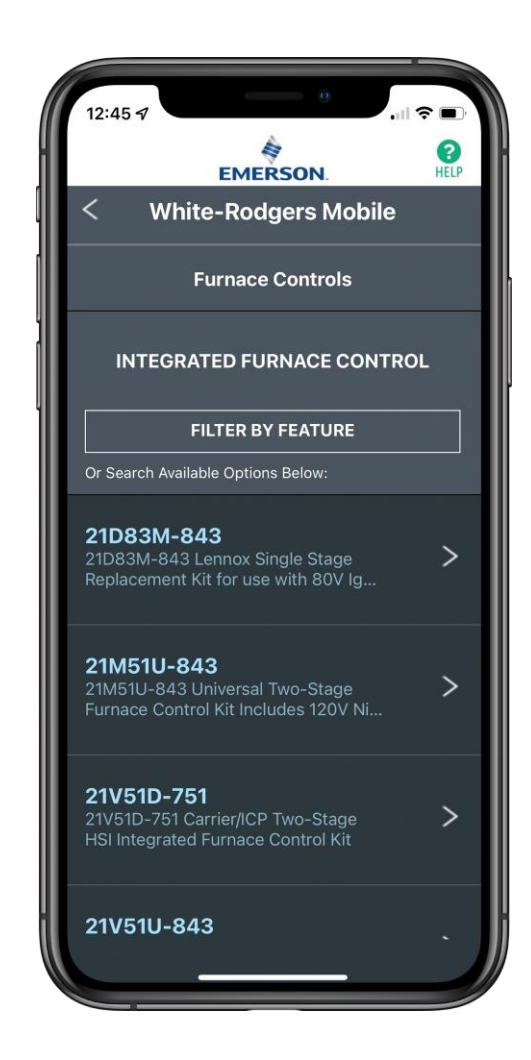

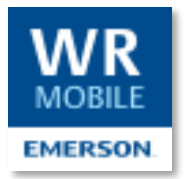

## WR Replacement

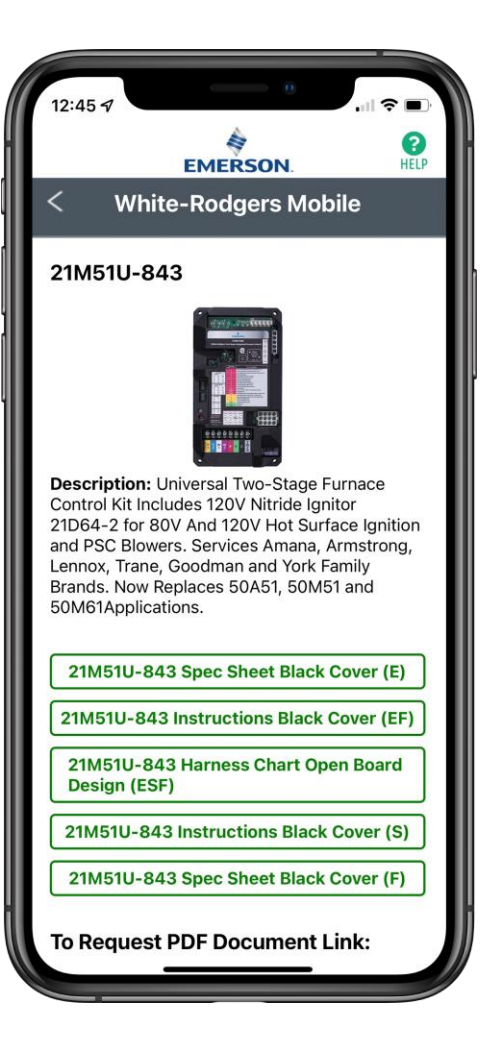

# Technical

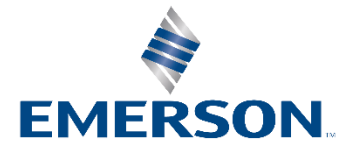

# What's in the Box

## List of Contents:

- 50M56X-843 Control
- 21D64-2 HotRod Ignitor
- 4 <sup>1</sup>/<sub>2</sub>" Self-Tapping Screws
- 5 Mounting Standoffs
- 6 3/16" Female Spade Terminals
- 6 1/4" Female Spade Terminals
- Installation Instruction Sheet
- **1-Year Warranty**

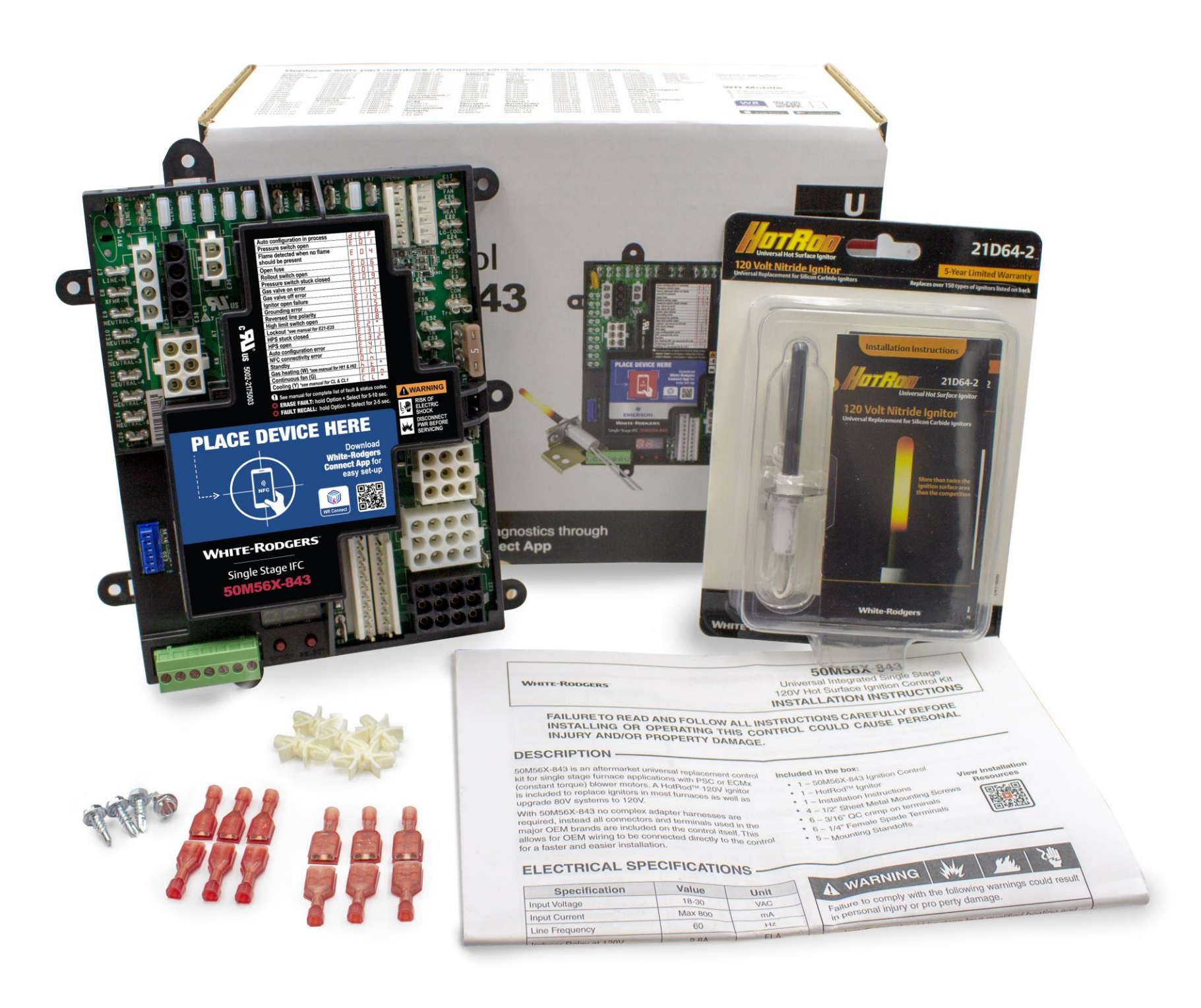

# White-Rodgers 50M56X-843 Components

## 120v Components:

- 3/16 Blower Neutral Spade
- 6 Line Neutral Spades 2.
- Transformer Neutral Spade 3.
- Line Input Neutral Spade 4
- 4 120v Inducer/Ignitor Molex Harness Plug-ins 5.
- Line 120v Input Spade 6.
- 120v Transformer Spade 7.
- 120v ECMx Blower Spade 8.
- 120v Humidifier Spade 9.
- 120v Inducer Spade 10.
- 120v Ignitor Spade 11.
- 120v EAC Spade 12.
- 2 Blower Park Spades 13.
- PSC Blower Heat Spade 14.
- **PSC Blower Cool Spade** 15.
- 16. PSC Blower Fan Only Spade

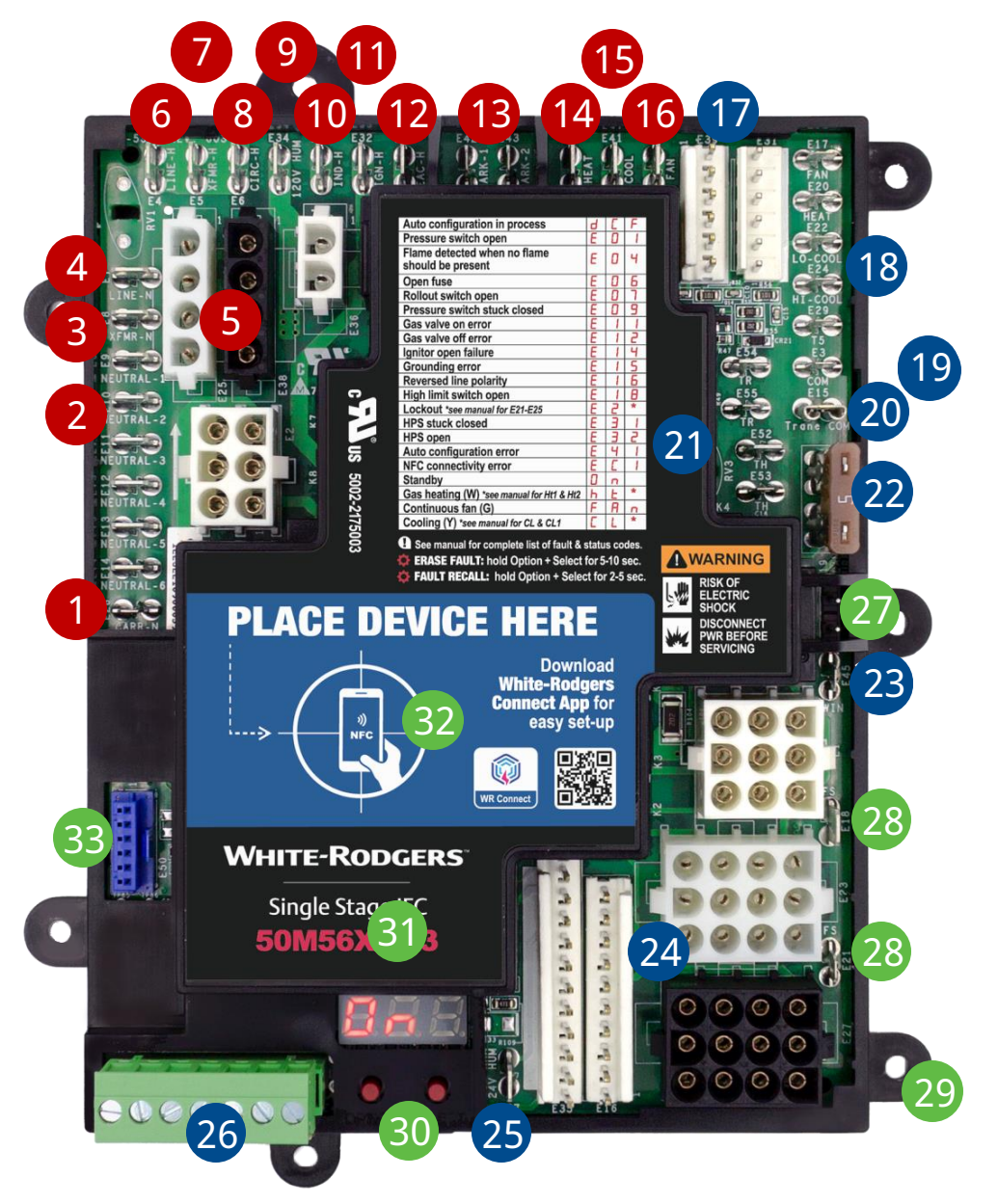

## 24v Components:

- 18. 24v ECMx Blower Speed Spades
- 19. 24v ECMx Blower Common Spade
- Spades
- 22. 5a Low-Voltage Fuse
- Twinning Spade 23.
- 24. 5 24v Inline/Molex Main Harness Connectors
- 25. 24v Humidifier Spade
- 26. 24v Removable Thermostat Bus

## Other Components:

- 27. Flame Sense Test Pins
- 28.
- Mounting Holes 29.
- 30. Ignition & Blower DIP Switches
- **Option & Select Buttons** 31.
- Digital LED Readout 32.
- 33. Future Accessory Connector

17. 2 24v ECMx Inline Harness Plug-ins 20. 24v ECMx Blower Trane Common Spade 21. Both 3/16" & ¼" 24v Transformer Input

1x 3/16" Spade & 1x 1/4" Spade

# White-Rodgers Controls with NFC

## **Burner Area Modules**

 Configuration only controls burner area settings

The White-Rodgers 50D50U-843 24v Spark Ignition Module was designed to control the burner area only. The universal control settings that are adjustable deal with the burner section of a furnace only:

- Trial for ignition sequence
- Inducer purge timings
- Flame sense type

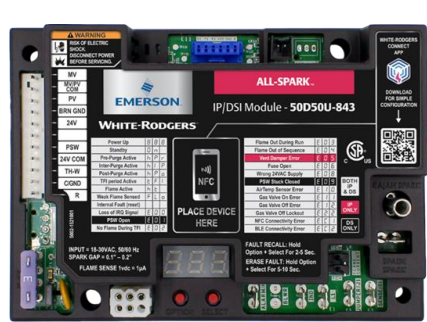

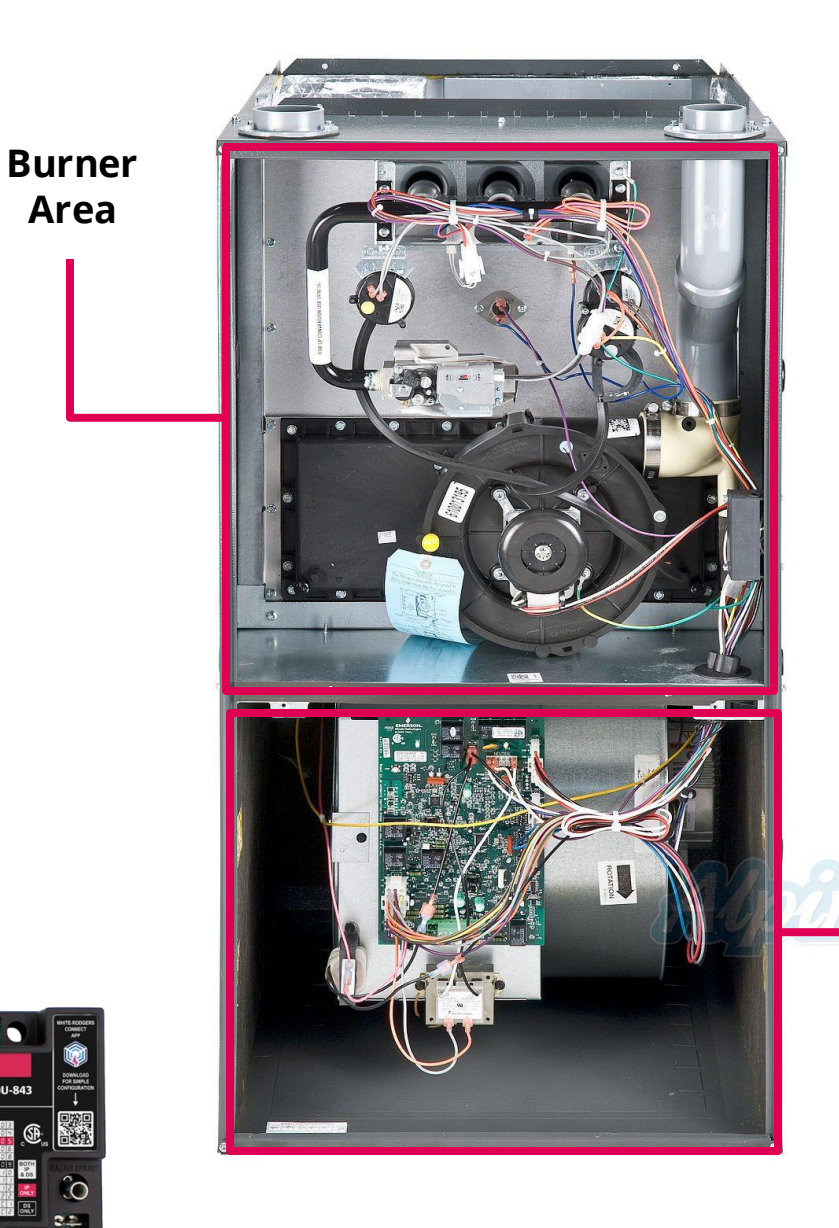

## **Integrated Furnace Controls**

- Configuration primarily controls blower area settings
- The White-Rodgers 50M56X-843 Integrated Furnace Control was designed to control the blower area settings:
- **Blower** Area
- Blower motor type
  - Blower time delay settings
  - Inducer purge timings

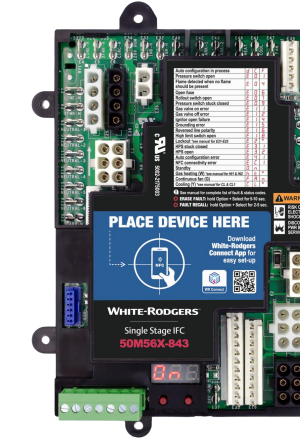

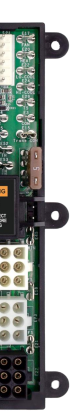

# **Two Ways to Configure and Diagnose**

The Upgraded Design Now Has On-board **Programming That Allows for Configuration** 

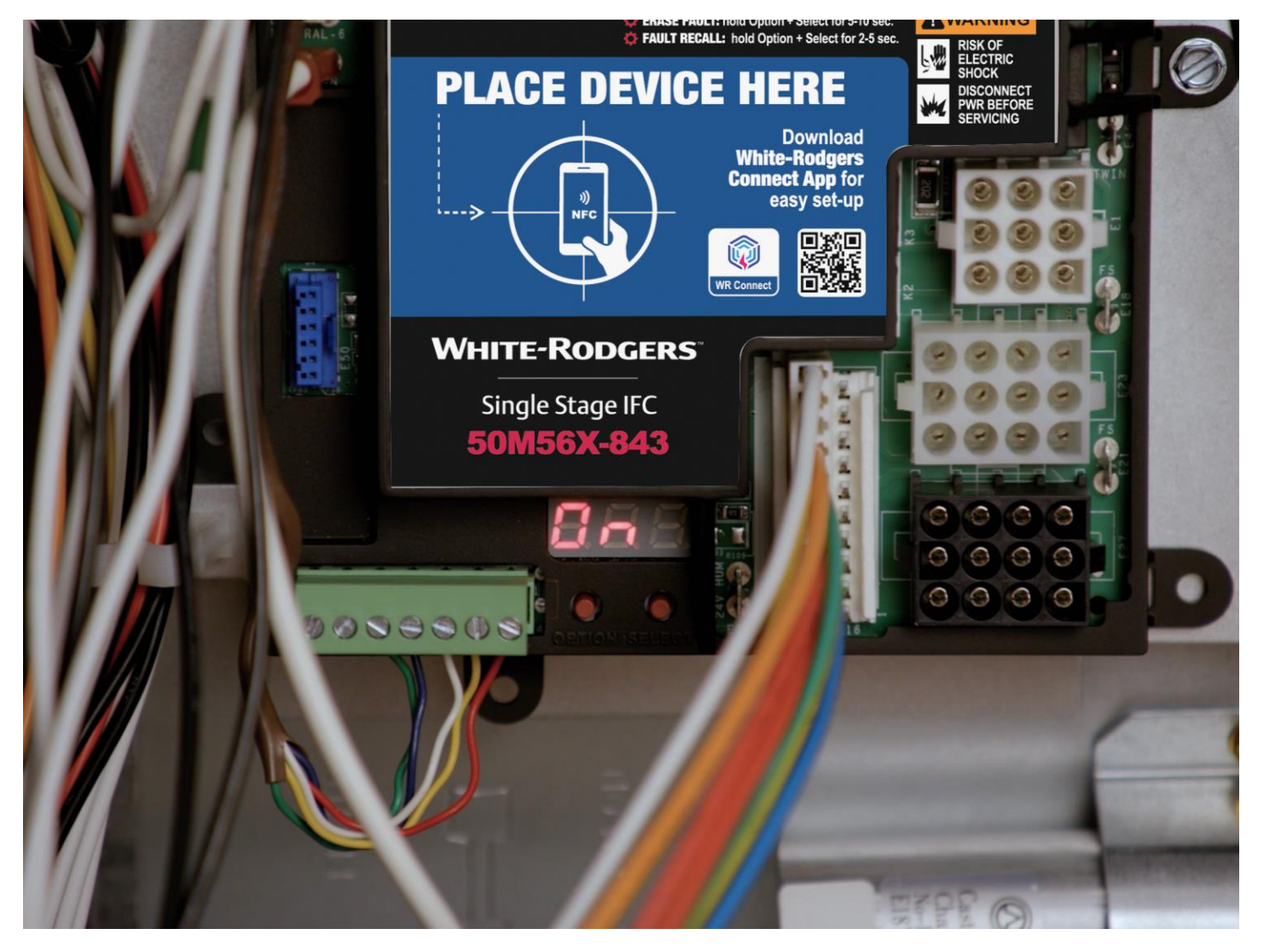

Single-Stage Universal IFC 50M56X-843 for PSC and ECMx Blowers

## Use the White-Rodgers Connect App and Do All the **Programming From Your Smartphone**

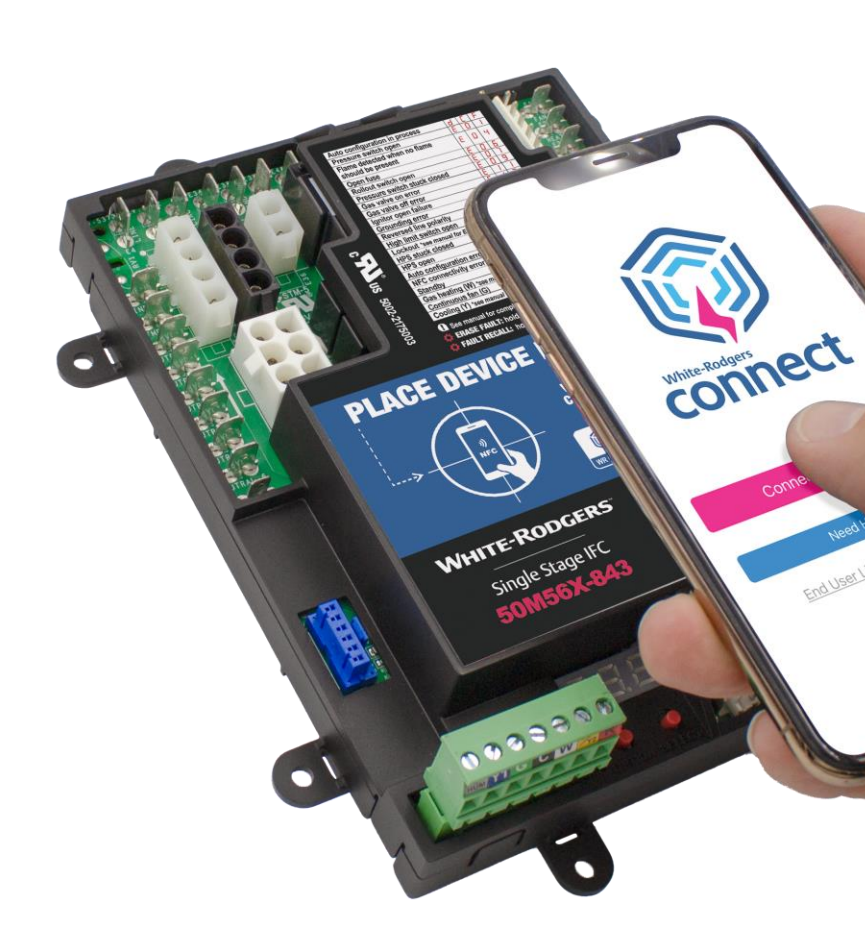

The White-Rodgers Connect app offers the fastest, easiest configuration setup ever!

# **Quick Configuration & Diagnostics** with the White-Rodgers Connect App

## **Easy Configuration**

- App provides simple configuration without power prior to installation
- Configure with preloaded OEM settings or customize module configurations
- Diagnose fault codes and troubleshoot confidently
- View status and details about the module

Google Play

## Download

- Go to your app store
- Type in **WR Connect**
- Install the app

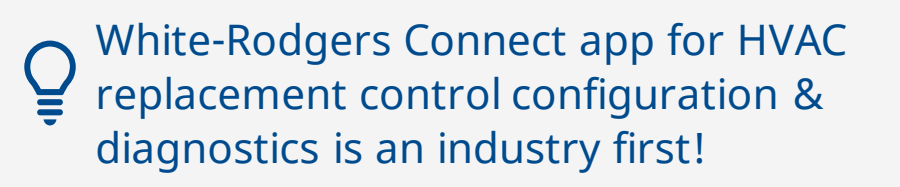

## No Username Or Log-in Required

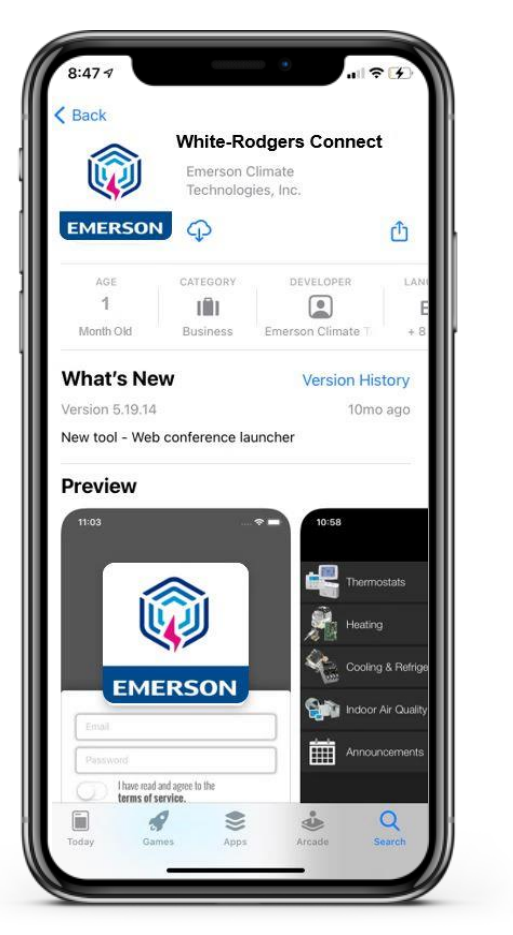

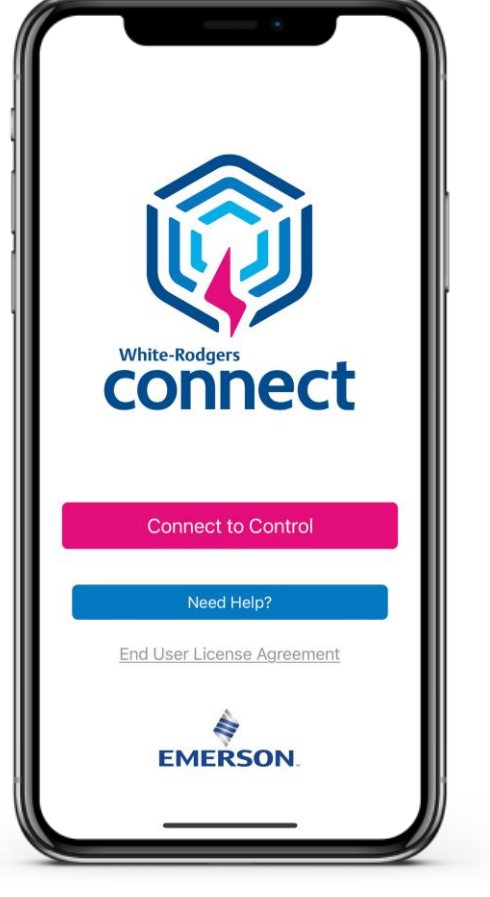

Download

Connect

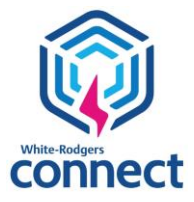

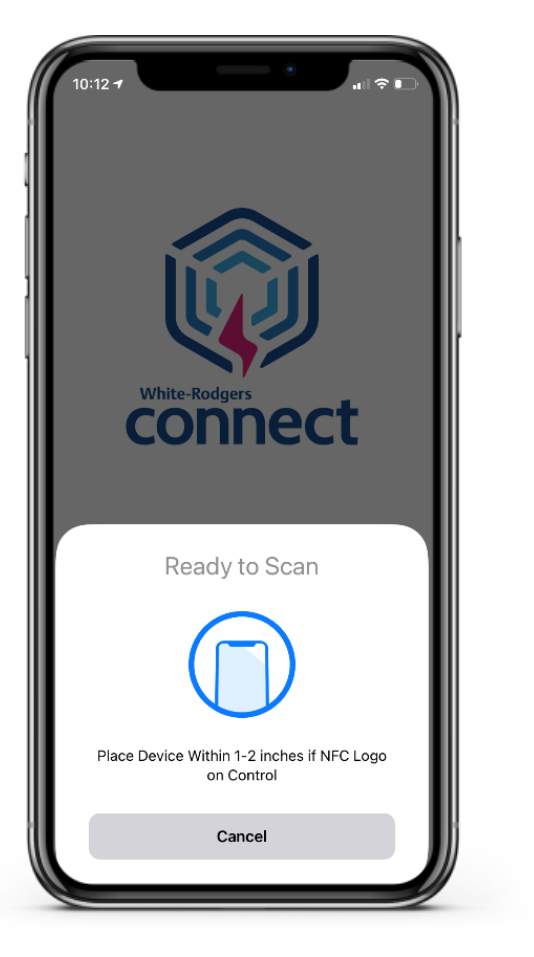

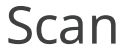

# White-Rodgers Connect App Simplifies Configuration and Diagnostics

- Type the replacement part number into the Configuration tab of the White-Rodgers Connect app to automatically configure the 50M56X-843 universal control to the original default settings for the replacement part number.
- This can be completed without power to the control and before installation.

| KHome 501                                                     |                   |          |                   |   |
|---------------------------------------------------------------|-------------------|----------|-------------------|---|
|                                                               | VI56X-843         |          | ᠿ                 | ľ |
| Q Auto-Set - Enter Re                                         | eplacement Pa     | art #    |                   |   |
| Blower Selection Me                                           | enu 🔨             | _        | +                 |   |
| PSC3<br>Select the type of blower<br>labeling in the furnace. | r motor in the sy | vstem. C | Check             |   |
| Heat ON Delay<br>30 Seconds                                   | $\sim$            | -        | +                 |   |
| Heat OFF Delay 100 Seconds                                    | $\sim$            | -        | +                 |   |
| Cool ON Delay<br>6 Seconds                                    | ~                 | -        | +                 |   |
| Cool OFF Delay<br>45 Seconds                                  | $\checkmark$      | -        | +                 |   |
| Fan ON Delay<br>0 Seconds                                     | $\sim$            | -        | +                 |   |
| Fan OFF Delay<br>0 Seconds                                    | $\sim$            | -        | +                 |   |
| Pre-Purge Duration                                            | $\sim$            |          | 1                 |   |
| Upo                                                           | date Control      |          |                   |   |
| Configuration Status                                          | Diagnost          | ics      | <u>i</u><br>About |   |

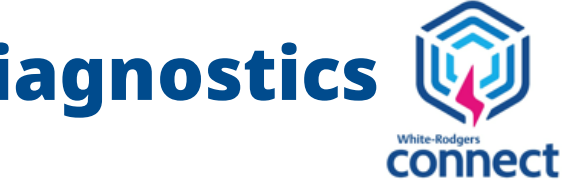

Enter replacement part number to automatically configure the All-Spark.

# **Fully Customizable Configuration Programming in App**

## Both ignition and blower options are shown in the 50M56X-843 Configuration Settings

| Key Home 50M                     | 56X-843       | Ľ            |   | K Home                                | 50M56X-843                             |              |
|----------------------------------|---------------|--------------|---|---------------------------------------|----------------------------------------|--------------|
| Q Auto-Set - Enter Rep           | lacement Part | #            |   | Q Auto-Set -                          | Enter Replacement I                    | Part #       |
| Blower Selection Men             | iu 🗸          | -   +        |   | 0 Seconds                             |                                        | - 1          |
| Heat ON Delay<br>30 Seconds      | ~             | -   +        |   | Pre-Purge Du<br>30 Seconds            | uration 🗸                              | -            |
| Heat OFF Delay                   | ~             | -   +        |   | Inter-Purge E<br>60 Seconds           | Duration 🗸                             | -            |
| Cool ON Delay                    | ~             | -   +        |   | Post-Purge D<br>25 Seconds            | Ouration 🗸                             | -            |
| Cool OFF Delay                   | ~             | -   +        |   | Clear Harnes                          | s Configuration 🚿                      | (            |
| Fan ON Delay<br>0 Seconds        | ~             | -   +        |   | Rollout Switc                         | h Bypass 🔍                             |              |
| Fan OFF Delay                    | ~             | -   +        |   | Reset to Defa                         | ault Settings                          |              |
| Pre-Purge Duration<br>30 Seconds | ~             | -   +        |   | Configuration wil<br>below has been o | I not be set until the U<br>completed. | pdate Contro |
| Upda                             | te Control    |              |   |                                       | Update Contro                          | I            |
| Configuration Status             | Diagnostics   | (i)<br>About | 8 | \$\$                                  | <u> </u>                               | 2            |

Configuration

## **Quick Configuration Setup!**

- Blower Type
  - Select between PSC & ECMx blowers with multiple speed options
- Blower Timings
  - Adjust blower heat on & off time
  - Adjust blower cool on & off time
  - Adjust blower fan on & off time
- Inducer Purge Timings
  - Comes set at default for most cross-reference SKU's. Available for timing adjustments if needed.

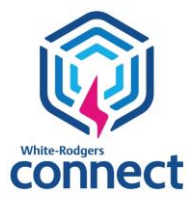

# **Update Configuration Settings from the App**

## White-Rodgers Connect

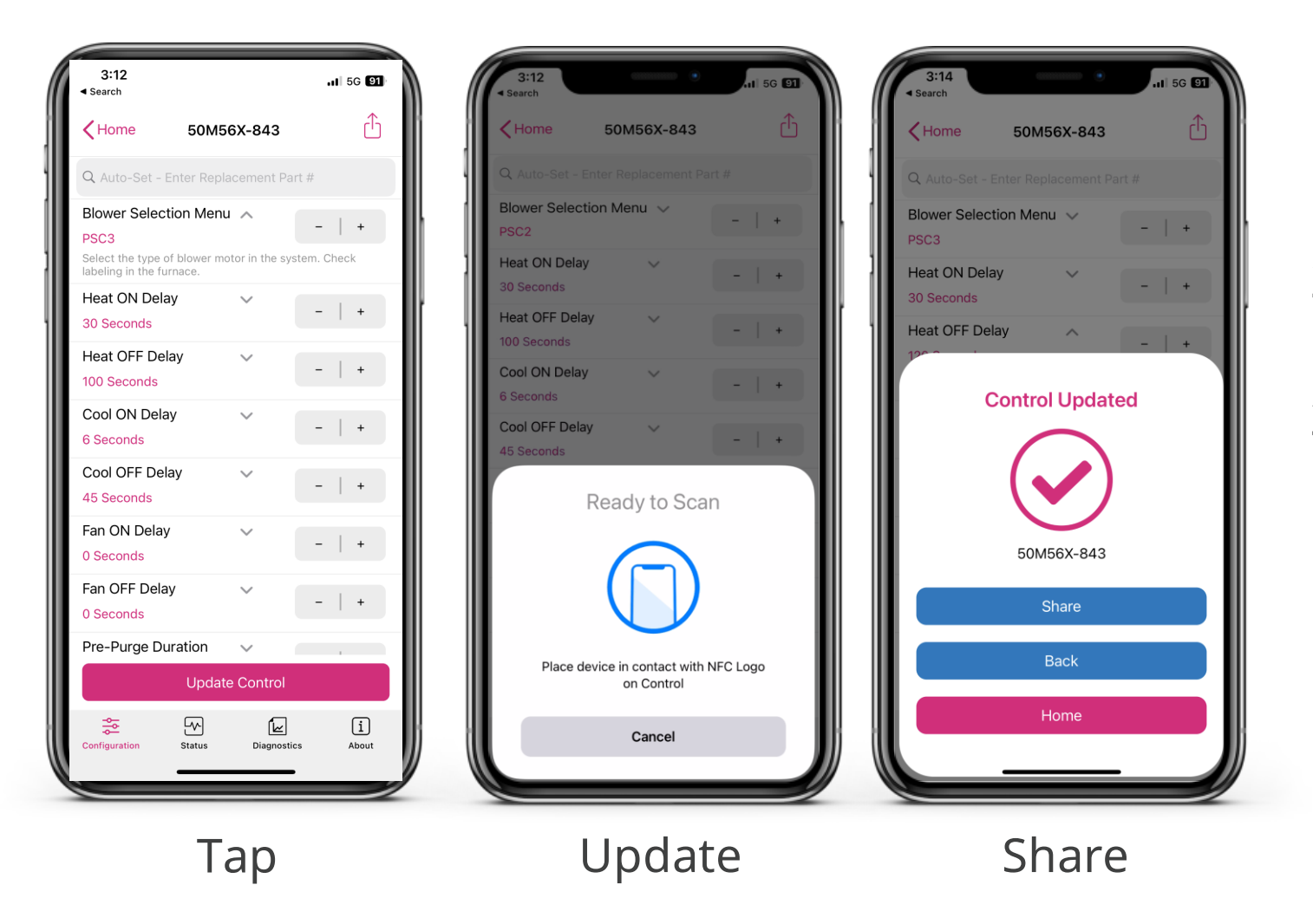

### **Easy to Update**

- 1. After making configuration changes, tap "Update Control" and hold your smartphone over the module again
- Once the new configuration is uploaded, a 2. confirmation will display
- The settings for the control have been updated. 3. You can then share a .txt file via an email or by texting. This .txt file can be printed or stored electronically in a customer's records at the installation company's office.

It takes 5± seconds to update when holding your phone steady over the module.

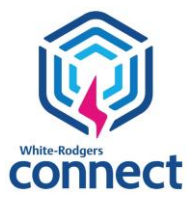

# **Additional App Features**

## The app displays all the information shown on the 7-segment display and more!

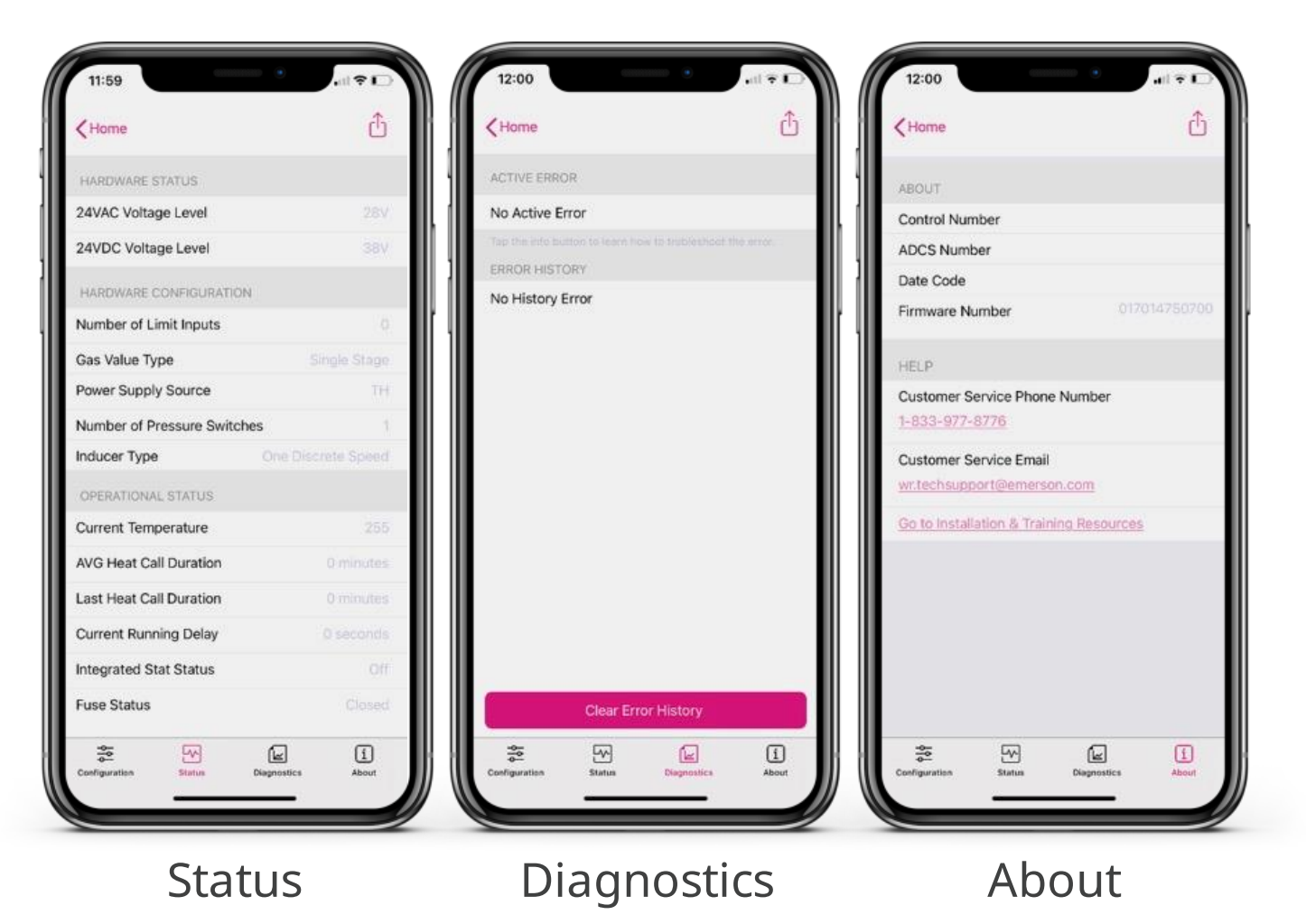

## Status

See what is going on with voltage, configuration and operation

## **Diagnostics**

- Look up current active errors as well as the last five errors that have occured is the last 14 days
- View troubleshooting tips

## About

• Get module-specific information, including the date code and the operating firmware

> Only White-Rodgers gives you all this info on your smartphone!

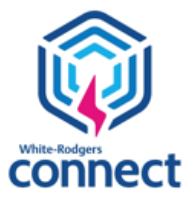

# **Understanding NFC App Configuration**

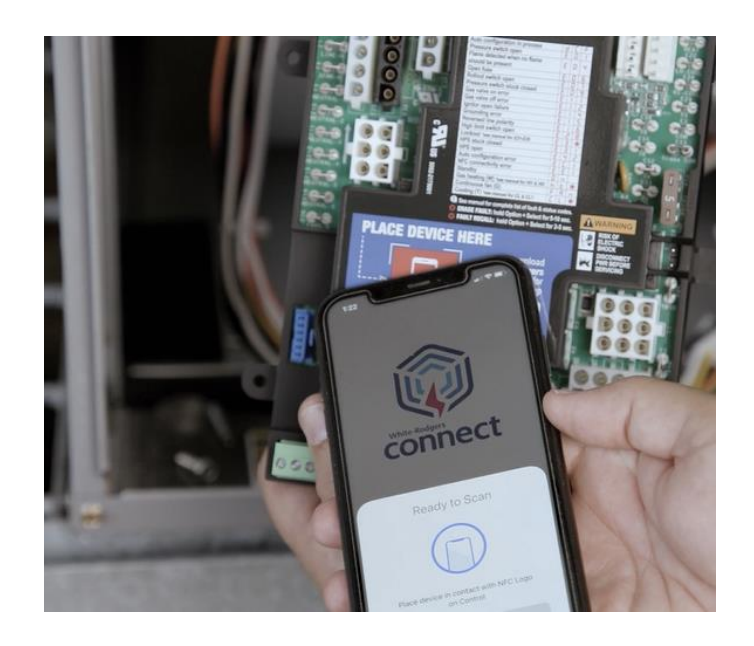

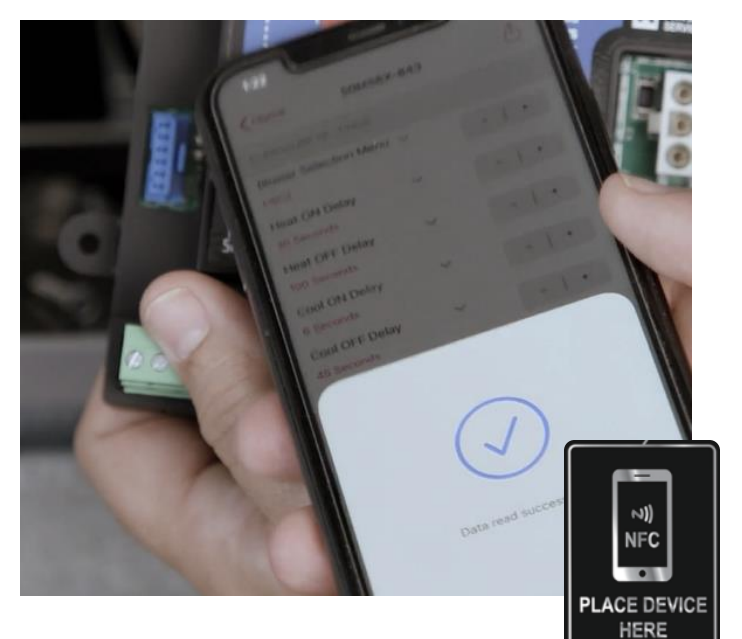

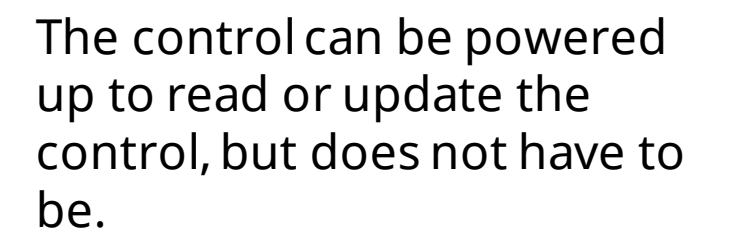

If you know the configuration settings ahead of time they can be uploaded into the 50M56X-843 before leaving the shop.

No phone service or data connection is required when communicating.

To read, hold the mobile device on the NFC icon for a few seconds until a confirmation check mark appears.

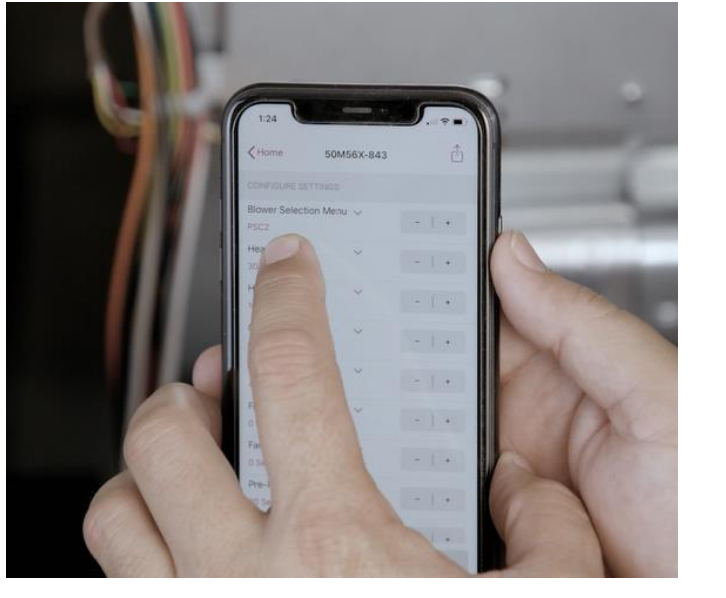

Making changes in the app does not require the mobile device being kept on the control.

Once the control is read, the device can be moved away and easily held to make configuration changes or read control information.

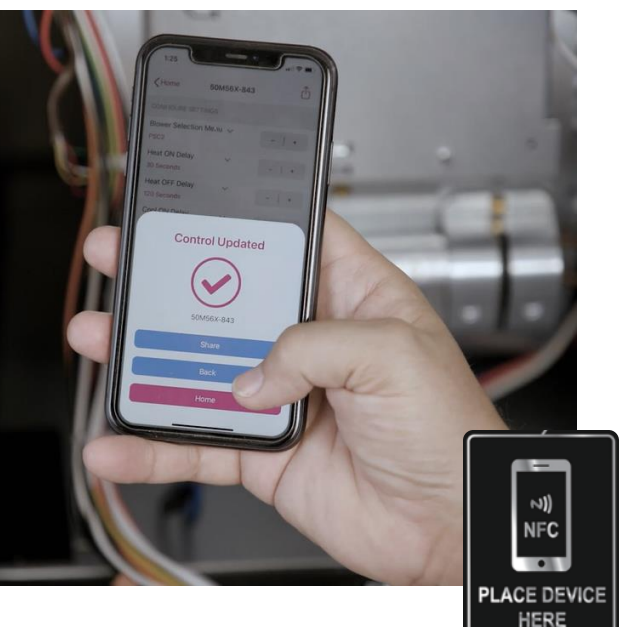

### After making changes in the White-Rodgers Connect app, users then must tap the "Update Control" button and hold the device on the NFC icon for up to ±5 seconds while the data packets upload.

# **Three Easy-to-Install Mounting Options**

## Seven Mounting Tabs

4 <sup>1</sup>/<sub>2</sub>" self-tapping screws are supplied for multiple mounting options.

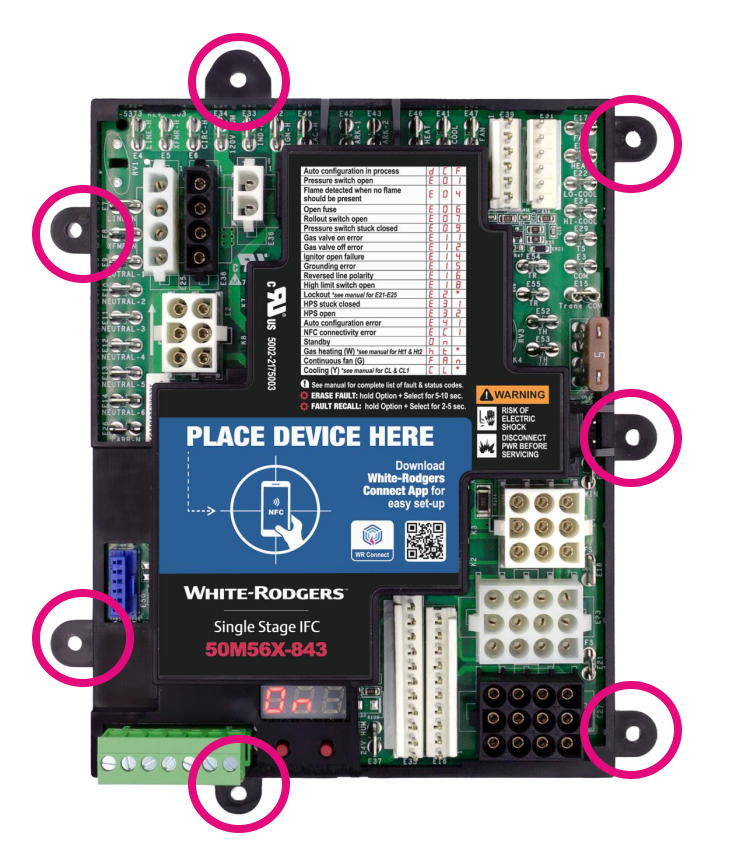

## **Five Standoff Holes**

White-Rodgers' molded tray base provides space between the board and the unit mounting plate. Five standoffs are included for snap-in mounting.

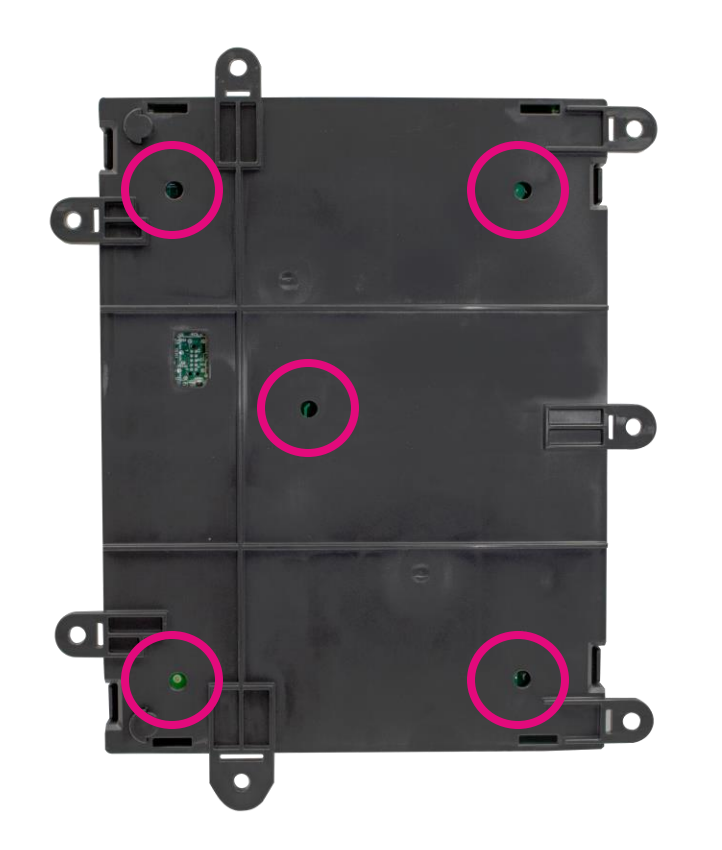

## **Two-slot Slide-in Tabs**

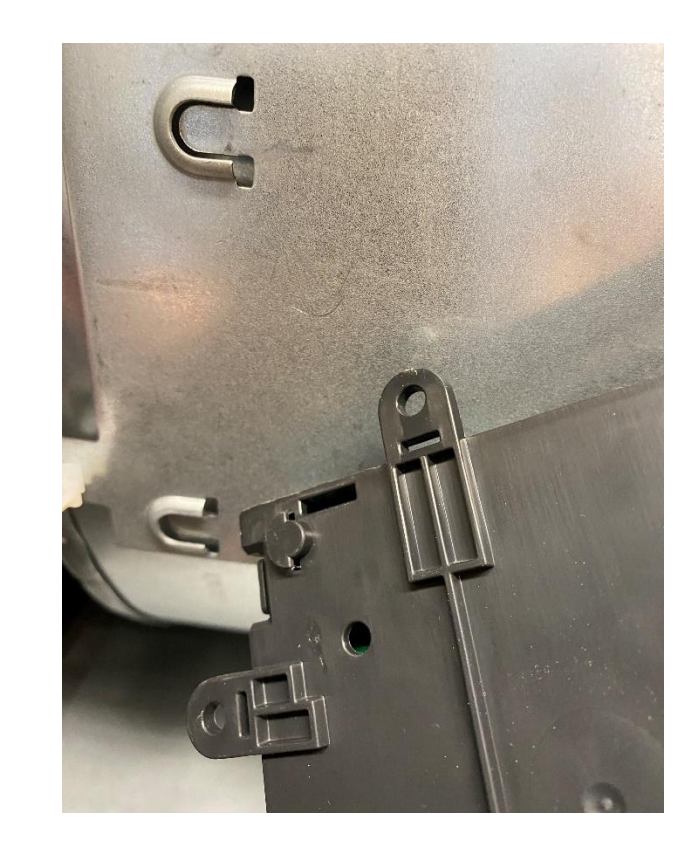

## Utilize existing slots by using slide-in tabs molded into the tray.

# **Twinning Feature**

- Two 50M56X-843 controls can be connected to operate simultaneously.
- Twinning requires a connection of the **twin** terminal on both boards using an 18ga wire.
- The board with the thermostat connection will fully function, including the LED indicator and DIP switch settings. The twinned board will operate simultaneously as determined by the wired board unless "W" or "Y" are powered to it.

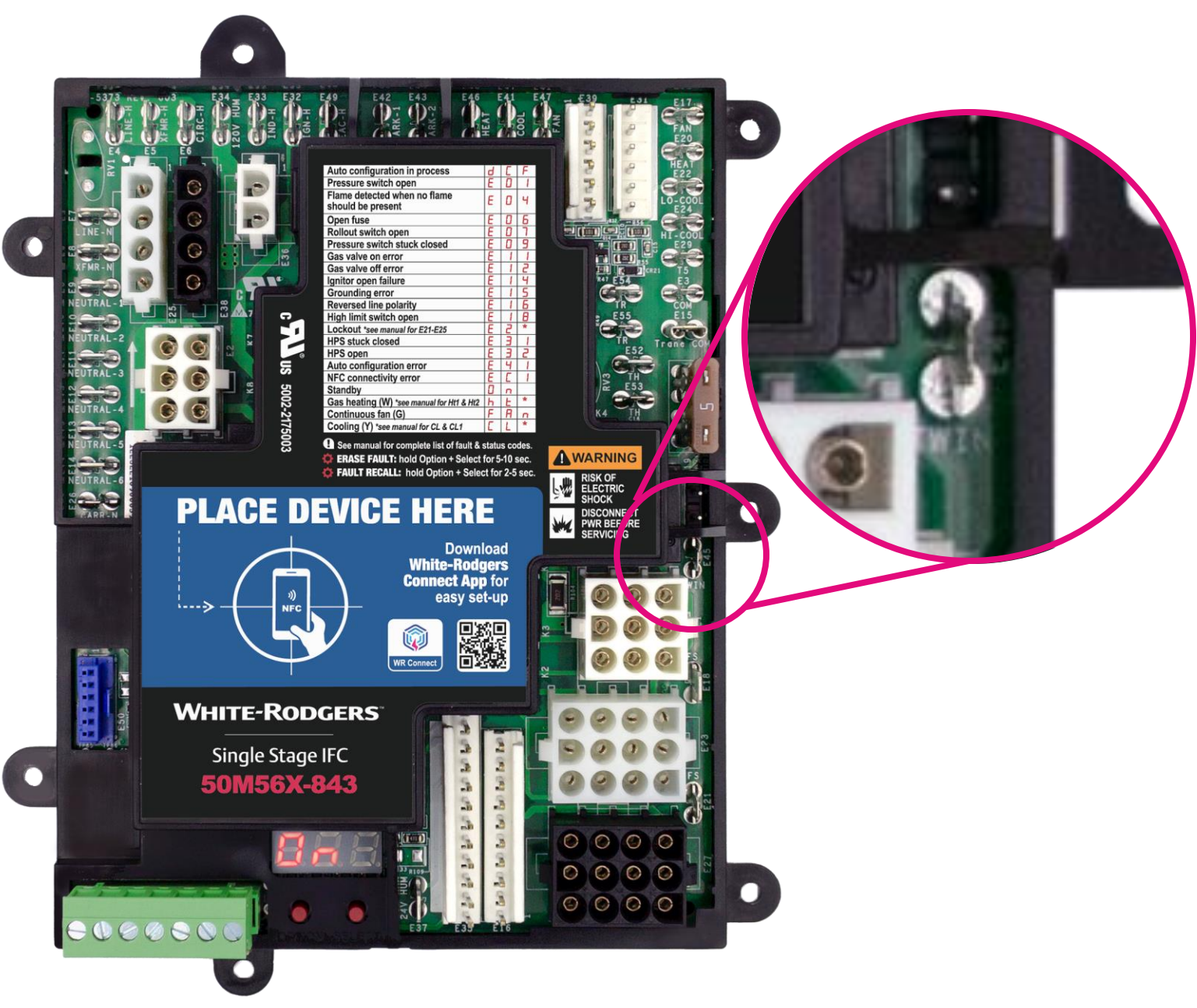

# **Easy On-board Setup Configuration**

## **Configure Using the Option & Select Buttons**

- After the system is powered on, the display will read ON when in standby mode. To enter setup, press the "Option" button.
- Refer to the installation instructions on page 2 for details on how to navigate the "Option" and "Select" buttons.

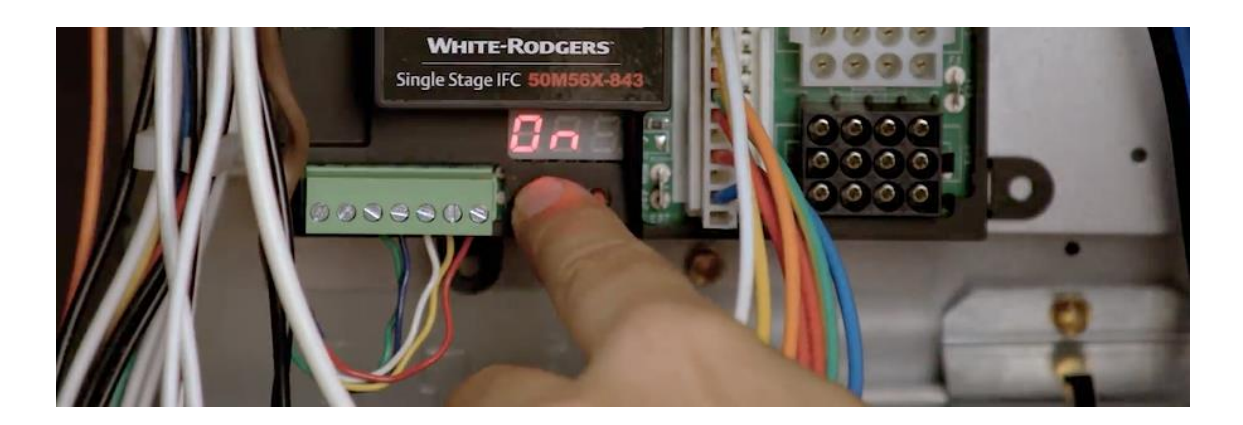

### Match blower timer settings to the old control being replaced.

### INSTALLATION -

| Table 1: Configuration Menu Options |                                           |                | *Factory Default Setting                           |                                                                                              |
|-------------------------------------|-------------------------------------------|----------------|----------------------------------------------------|----------------------------------------------------------------------------------------------|
| No.                                 | Option Menu Item                          | Option Display | Selections Menu                                    | Description / Notes                                                                          |
| 1                                   | Active Fault Menu                         | Err            | "Exx"                                              | Cycles through up to 4 active errors. XX=2 digit Fault Code ex. E01                          |
| 2                                   | Firmware Version                          | Er             | "rXX"                                              | Displays Firmware Version Number                                                             |
| 3                                   | Display Selected<br>Harness Configuration | dSH            | "Hxx"                                              | Displays Harness / Connector (Auto)<br>Configuration ex. H23                                 |
| 4                                   | Reset to Factory                          | r SE           | no*, yES                                           | Resets configurations to factory defaults                                                    |
| 5                                   | Clear Harness<br>Configuration            | ЕНЕ            | no*, yES                                           | Clears Harness / Connector auto configuration<br>data from memory                            |
| 6                                   | Blower Motor Type<br>Selection            | bLr            | PS2*, PS3, EC2, EC3,<br>EC4, EC5, EC9              | Select according to OEM motor type either:<br>PSC-2 & 3 speed, or ECMx 2, 3, 4, 5 or 9 speed |
| 7                                   | Pre-purge                                 | PrE            | 15, 30*                                            | Duration (Seconds)                                                                           |
| 8                                   | Inter-purge                               | Int            | 15, 30, 45, 60*                                    | Duration (Seconds)                                                                           |
| 9                                   | Post purge                                | PSE            | 5, 10, 15, 25*, 30, 90                             | Duration (Seconds)                                                                           |
| 10                                  | Constant Fan Speed<br>ECMx                | FSd            | Fxx (xx: Blower Speed<br>Number) Default – F01     | Fan Speed Setting for ECMx Blower<br>Connectors (6-Pins)                                     |
| 11                                  | 1st Stage Cool Speed<br>ECMx              | CS (           | Fxx (xx: Blower Speed<br>Number) Default – F04     | Low Cool Setting for ECMx Blower Connectors (6-Pins)                                         |
| 12                                  | 2nd Stage Cool Speed<br>ECMx              | C52            | Fxx (xx: Blower Speed<br>Number) Default – F05     | High Cool Speed Setting for ECMx Blower<br>Connectors (6-Pins)                               |
| 13                                  | Heat Speed ECMx                           | HSa            | Fxx (xx: Blower Speed<br>Number) Default – F01     | Heat Speed Setting for ECMx Blower<br>Connectors (6-Pins)                                    |
| 14                                  | Fan On Delay                              | Fnd            | 0*, 2, 5                                           | Duration (Seconds)                                                                           |
| 15                                  | Fan Off Delay                             | FFd            | 0*, 2, 60, 90, 120, 180                            | Duration (Seconds)                                                                           |
| 16                                  | Cool On Delay                             | End            | 0, 2, 3, 5, 6*                                     | Duration (Seconds)                                                                           |
| 17                                  | Cool Off Delay                            | EFd            | 0, 2, 3, 5, 45*, 60, 80, 90                        | Duration (Seconds)                                                                           |
| 18                                  | Heat On Delay                             | Hod            | 15, 20, 22, 25, 30*, 40,<br>45, 60, 66             | Duration (Seconds)                                                                           |
| 19                                  | Heat Off Delay                            | HFd            | 60, 90, 100*, 120, 135,<br>140, 150, 160, 180, 225 | Duration (Seconds)                                                                           |
| 20                                  | Automatic Heat Staging<br>(Hybrid Only)   | RHS            | OFF, 05, AUt*                                      | Staging Time for Goodman Hybrid System –<br>See Application Notes pg. 5                      |
| 21                                  | Rollout Input Bypass                      | гОБ            | no*, yES                                           | Bypass Rollout Input – See Applications<br>Notes pg. 6                                       |
| 22                                  | Self-Test Mode                            | SEE            | no*, yES                                           | Initiates Self-Test Mode                                                                     |

| Action                      | Module Status                      | Button Press |
|-----------------------------|------------------------------------|--------------|
| Enter Configuration Menu    | In Standby Mode                    | OPTION       |
| Advance 1 Option Menu Item  | In Configuration Menu              | OPTION       |
| Enter Selections Menu Level | At Options Menu Level              | SELECT       |
| Advance 1 Selection Item    | At Selections Menu Level           | OPTION       |
| Confirm Selection           | On Chosen Selection                | SELECT       |
| Exit Configuration Menu     | On No. 22 in Configuration<br>Menu | OPTION       |

# **Universal Applications**

## **80V Ignitor Controls**

80V ignition systems that must be upgraded to 120V by replacing the OEM ignitor with the included HotRod<sup>™</sup> ignitor. See the installation instructions on page 5 or verify with WR Mobile for crossreference numbers that apply.

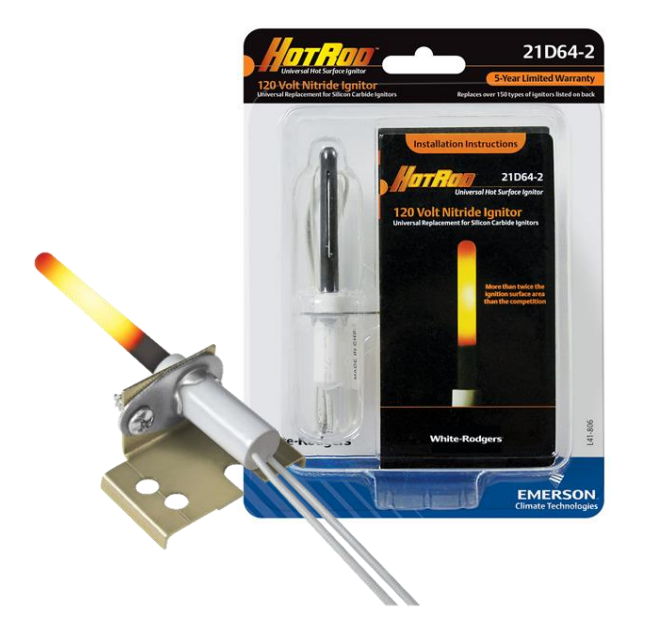

## **Blower Type Selection**

With the 50M56X-843 able to replace both PSC & ECMx blowers, configuration must be set to the type of motor as well as the quantity of speeds.

The Configuration Menu setting #6 (bLr) must be set to match the equipment's blower.

| ыг | PS2*, PS3, EC2, EC3,<br>EC4, EC5, EC9 |
|----|---------------------------------------|
|    |                                       |

Select according to OEM motor type either: **PS**C-2 & 3 speed, <u>or</u> **EC**Mx 2, 3, 4, 5 or 9 speed

## Replacing Existing Universal Controls

When replacing a failed Resideo/Honeywell H9200U1000, ICM ICM2812-KIT & ICM-2812, or White-Rodgers 50M56U-843 & 50X57-843, identify and remove any wiring adapter harness between OEM furnace wiring and the failed universal control prior to installing a 50M56X-843.

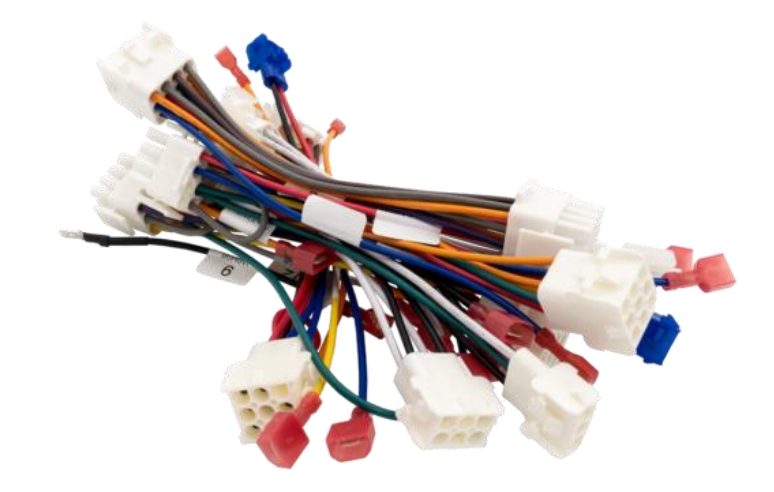

# **Special Case Applications**

## Goodman Hybrid 2-Stage

A unique system known as the "Goodman Hybrid" system is a furnace with a two-stage gas valve paired with a single-speed inducer motor and a single stage blower.

50M56X-843 is able to operate these unique applications with the following cross-reference controls:

## **OEM Wiring Connectors**

Some OEM furnaces, for example Trane and American Standard have a plastic connector housing that groups together line and neutral spade terminals.

When found, remove the block and install the supplied quick-connect spade terminals.

### **Roll-Out** Configuration

Flame

Certain Trane, American Standard, and York (including York P3UR/PCLU) furnaces do not have an individually monitored rollout switch in their main harness wiring configuration.

### No shunt or jumper is now required.

The Configuration Menu setting #21 (rOb) to (yES) will digitally bypass the rollout input.

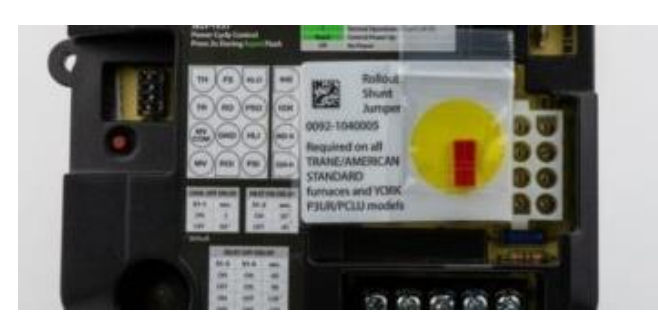

### **Goodman Controls**

| PCB00109  | PCBBF109 |
|-----------|----------|
| PCBBF109S | PCBBF122 |
| PCBBF122S | PCBBF132 |
| PCBF132S  |          |

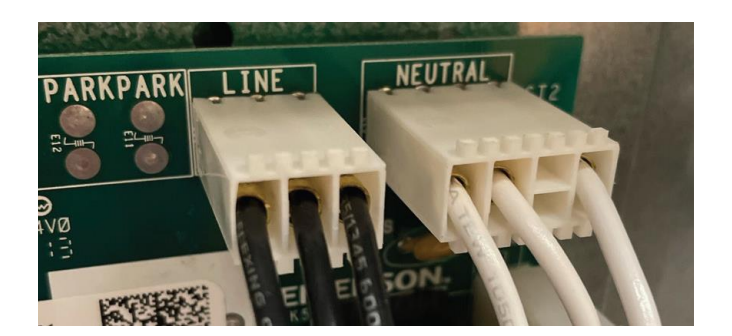

# Sensor Kit

If the 1994 or earlier Rheem/Ruud control being replaced has two green lights (no amber light) and a date code of 3294 or earlier, a Flame Sensor Kit, RHEEM part number 62-24044-71, required (not available through White-Rodgers).

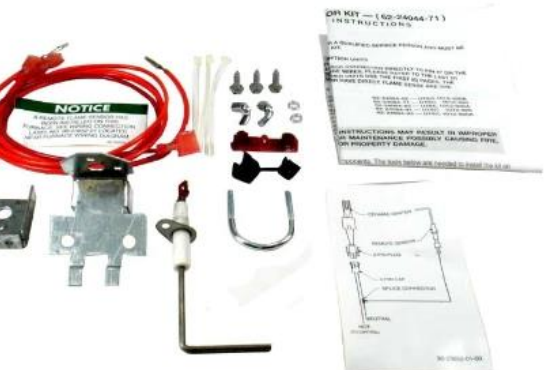

# **Get Flame Current Reading Without Meter**

### **NEW On-Board Read-out**

During a call for heat when a flame is present, the digital display will display the flame sense in Microamps.

No more needing to pull out a meter to get a Microamp reading-just look at the display!

### **Standard Test Pins Also Available**

Two pins can be found on the right edge of the control board.

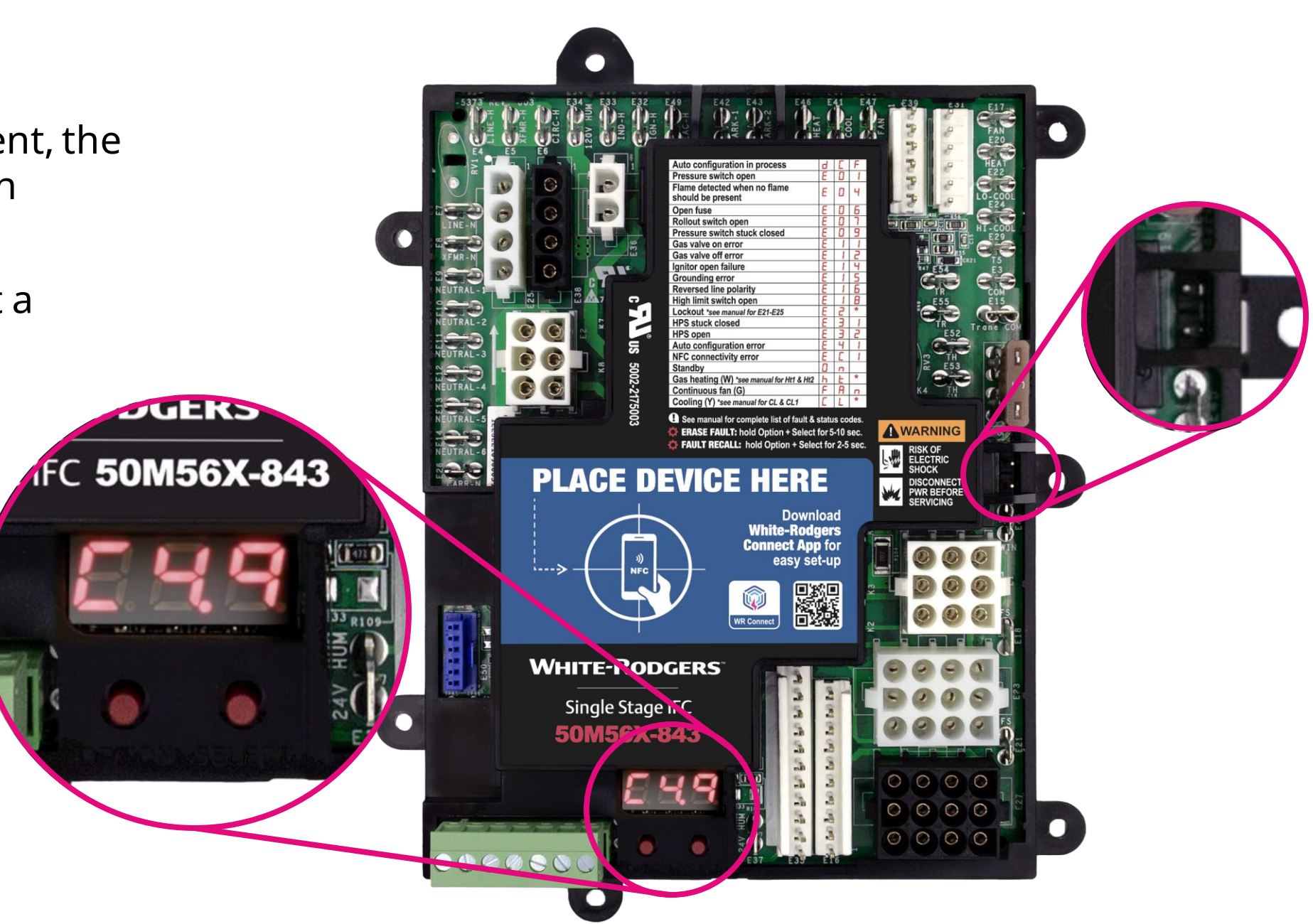

# **Thermostat Wiring Made Easy**

## Lift-off Thermostat Connector Block, Including Dehumidification

- Connect thermostat wiring away from the board
- No more getting into the furnace to get the wiring connected-just connect it out front, verify wires are secure in the block, then plug in!
- When the dehumidification terminal on the block is used, the control will slow the blower down during cooling for increased humidity removal.

![](_page_26_Picture_5.jpeg)

# **Onboard Status & Fault Codes for Troubleshooting**

- 1. Easy-to-see digital display shows fault/error conditions
- 2. Troubleshooting is simplified with a fault code/status label on the control cover

## **The Option & Select Buttons Allow For:**

- Menu configuration
- Recall of the last five faults
- Fault code erasure

![](_page_27_Picture_7.jpeg)

![](_page_27_Picture_8.jpeg)

| o configuration in process                  | d | E | F |
|---------------------------------------------|---|---|---|
| ssure switch open                           | Е | 0 | 1 |
| ne detected when no flame<br>uld be present | Е | 0 | ч |
| en fuse                                     | Ε | 0 | 6 |
| out switch open                             | Ε | 0 | ٦ |
| ssure switch stuck closed                   | Ε | 0 | 9 |
| s valve on error                            | Ε | 1 | 1 |
| s valve off error                           | Ε | 1 | 2 |
| tor open failure                            | Ε | 1 | Ч |
| unding error                                | Ε | 1 | 5 |
| ersed line polarity                         | Ε | 1 | 6 |
| h limit switch open                         | Ε | 1 | 8 |
| kout *see manual for E21-E25                | Ε | 2 | * |
| S stuck closed                              | Ε | Ξ | 1 |
| S open                                      | Ε | Ы | 2 |
| o configuration error                       | Ε | Ч | 1 |
| connectivity error                          | Е | Γ | 1 |
| ndby                                        | 0 | n |   |
| heating (W) *see manual for Ht1 & Ht2       | h | E | * |
| itinuous fan (G)                            | F | A | n |
| oling (Y) *see manual for CL & CL1          | Ε | L | * |

# **Universal Integrated Furnace Controls Competitive Comparison**

## White-Rodgers Has More Features

| Feature                                          | Resideo / Honeywell<br>S9200u1000 | Icm<br>Icm2812-kit      | White-rodger<br>50m56x-843 |
|--------------------------------------------------|-----------------------------------|-------------------------|----------------------------|
| Stages / Blower Types                            | 1 - PSC Only                      | 1 - PSC Only            | 1 - PSC & Ecm              |
| Mobile App, NFC, BLE*                            | No                                | No                      | Yes – WR Conr              |
| Harnesses                                        | 8                                 | 11                      | None – OEM H               |
| Cross-references                                 | 200+                              | 150+                    | 550+                       |
| Ignitor Voltage Serviced                         | 120V Only                         | 120V Only               | 80v & 120v                 |
| Includes Universal Ignitor                       | No                                | No                      | Yes                        |
| Configuration Options                            | Limited - 4 Dipswitches           | Limited - 2 Dipswitches | Unlimited App              |
| LED Displays                                     | Tri-color LED Light               | Red LED Light           | Digital LED Dis            |
| Rollout Accessory                                | Difficult Wire Jumper             | Difficult Wire Jumper   | Not Required               |
| Flame Current Test                               | No                                | No                      | Digital Readou             |
| Full Cover W/ Fault Code Label                   | No - Tray Only                    | Yes                     | Yes                        |
| Fault Recall & Clearing                          | Jump R & D Terminals              | Push Button             | WR App / Pusł              |
| Status & Diagnostics                             | Count LED Flashes                 | Count LED Flashes       | Read On Disp               |
| Humidifier Output                                | 120V Only                         | 120V Only               | 24V Or 120V                |
| 2 <sup>nd</sup> Stage Cooling & Dehumidification | No                                | No                      | Yes                        |

![](_page_28_Picture_3.jpeg)

| S                 |
|-------------------|
|                   |
| X                 |
| nect              |
| Harness Detected  |
|                   |
|                   |
|                   |
| o Or Push Buttons |
| splay             |
|                   |
| ut Or Test Pins   |
|                   |
| n Buttons         |
| lay Or App        |
|                   |

# **50M56X-843 Benefit Summary**

![](_page_29_Picture_1.jpeg)

### **Auto Harness Detection**

Say goodbye to a bundle of harnesses!

With harness auto detection, no adapter harnesses are needed to connect a furnace to the 50M56X-843!

![](_page_29_Picture_5.jpeg)

## **Fast Configuration**

No more manually going through manual DIP switches.

Using the WR Connect app or the on-board three-digit, sevensegment digital display, all settings can be quickly accessed.

![](_page_29_Picture_9.jpeg)

## **NFC Setup & Diagnostics**

can quickly and easily be the control.

glance!

## Near-field communication controls configured in the palm of your hand and directly uploaded into

### Diagnostics can be seen at a

# Install

![](_page_30_Picture_1.jpeg)

# **Disconnect Power and Gas**

![](_page_31_Picture_1.jpeg)

First, ensure power and gas are disconnected prior to servicing the unit.

![](_page_31_Picture_3.jpeg)

# **Check the Part Number on the Existing Control**

![](_page_32_Picture_1.jpeg)

Check the part number on the existing control and verify it is one of the more than 550 modules that can be replaced with the 50M56X-843.

![](_page_32_Picture_3.jpeg)

![](_page_32_Picture_4.jpeg)

![](_page_32_Picture_5.jpeg)

![](_page_32_Picture_7.jpeg)

# **Take a Picture of Wiring**

![](_page_33_Picture_1.jpeg)

Take a picture of the existing module for reference before removing any wires.

![](_page_33_Picture_3.jpeg)

# **Disconnect the Thermostat Wiring**

![](_page_34_Picture_1.jpeg)

Disconnect the thermostat wiring. Take note of what color wires are going to each terminal. Continue removing the rest of the wires in groups.

![](_page_34_Picture_3.jpeg)

# **Remove the Board**

![](_page_35_Picture_1.jpeg)

Remove the board by unscrewing any screws and disconnecting any standoffs holding the board in place.

![](_page_35_Picture_3.jpeg)

# **Configure the Board**

![](_page_36_Picture_1.jpeg)

On-board configuration can be done after the board has been installed and powered up.

Mobile app configuration is the preferred method, and can be done prior to installing the control.

![](_page_36_Picture_4.jpeg)

Confirm Selection

Exit Configuration Menu

ON BOARD CONFIGURATION (7-SEGMENT OPTION)

### Action Enter Configuration Menu Advance 1 Option Menu Item OPTION SELECT Enter Selections Menu Leve At Options Menu Level Advance 1 Selection Item At Selections Menu Level OPTION

On Chosen Selection

On No. 22 in Configuration

|   |                       | Display |                                                                             |
|---|-----------------------|---------|-----------------------------------------------------------------------------|
|   | Module Power<br>Up    | 888     | During power up, LEDs<br>remain steady                                      |
|   | Auto<br>Configuration | dc F    | Automatic Configuration<br>Must Complete before<br>entering standby ~30 sec |
|   | Standby               | On      | Control ready to configure or<br>respond to calls                           |
|   |                       |         |                                                                             |
|   | Module Stat           | us      | Button Press                                                                |
| 1 | In Standby Mode       |         | OPTION                                                                      |
| 1 | In Configuration Mar  |         | OBTION                                                                      |

SELECT

OPTION

![](_page_36_Picture_7.jpeg)

37

# **Mobile App Configuration – Download the App**

![](_page_37_Picture_1.jpeg)

Use the QR code on the product label to download the White-Rodgers Connect app.

![](_page_37_Picture_3.jpeg)

# **Mobile App Configuration – Connect to Control**

![](_page_38_Picture_1.jpeg)

- 1. Open the app and tap on "Connect to Control".
- 2. Place the mobile device in contact with the NFC logo on the control.
- 3. A check mark will appear showing the connection was successful.
- 4. The app will then display the 50M56X-843's configuration screen.

![](_page_38_Picture_6.jpeg)

![](_page_38_Picture_7.jpeg)

# **Mobile App Configuration – Adjust Settings**

![](_page_39_Picture_1.jpeg)

- Auto-set: enter replacement part number to configure to preloaded OEM settings
- Settings can be adjusted to match the existing control
- Additional configuration options may pertain to your specific application
- Reference the instruction manual for a complete list of configuration options

| 3:12                                             | 400000            | •            |         | 1 5   |
|--------------------------------------------------|-------------------|--------------|---------|-------|
| KHome                                            | 50M56             | X-843        |         |       |
| Q Auto-Set - Ente                                | er Replac         | cement Pa    | rt #    |       |
| Blower Selection                                 | n Menu            | ^            | -       |       |
| Select the type of blo<br>labeling in the furnad | ower mot          | or in the sy | stem. C | hecł  |
| Heat ON Delay<br>30 Seconds                      |                   | ~            | -       |       |
| Heat OFF Delay                                   |                   | ~            | -       |       |
| Cool ON Delay<br>6 Seconds                       |                   | ~            | -       |       |
| Cool OFF Delay<br>45 Seconds                     |                   | ~            | -       |       |
| Fan ON Delay<br>0 Seconds                        |                   | ~            | -       |       |
| Fan OFF Delay<br>0 Seconds                       |                   | ~            | -       |       |
| Pre-Purge Durat                                  | ion               | $\sim$       |         | 1     |
| l                                                | Update            | Control      |         |       |
| Configuration                                    | <b>≁</b><br>tatus | Diagnosti    | cs      | <br>A |
|                                                  |                   |              |         |       |

| G 91      |   |
|-----------|---|
| Û         |   |
|           | I |
| +         |   |
| (         | I |
| +         |   |
| +         |   |
| +         |   |
| +         | l |
| +         | l |
| +         | I |
|           | I |
|           |   |
| i<br>bout |   |
|           | 1 |

TALLATIO

# 1: Configuration Menu Options "Factory Default Setting Detain Menu Item Option Display Selections Menu Description / Notes Active Fault Menu Err "Exx" Cycles through yus to 4 active errors. XX-2 digit Fault Code ox. Edit Description / Menu Err "Exx" Cycles through yus to 4 active errors. XX-2 digit Fault Code ox. Edit Despings Firmware Version Number Despings Firmware Version Number Desping Selected Active Configuration on Ext Oran Code ox. Edit Reset to Factory r-St no", YES Configuration Chf no", YES Gaser Hamser, Connector (Ado) Caser Hamser, Ar. H03 Baser Hondrog, H.O. Baser Hondrog, H.O. Baser Hondrog, H.O. Stelection bit r PSE S. EC2, EC3, Scion Select according to CEM motor type eather: Becare Hamser, H.O. Inter-purge Pre\_1 5, 30' Duration (Seconds) Duration (Seconds) Inter-purge PSE 5, 10, 15, 25', 30, 90 Duration (Seconds) Duration (Seconds) Interspurge I r.e. Fax (Second Speed C51 Fax (Second Speed Connectons (6-Pinn) I

trable 1 shows every configuration option available on 50M56X-843. However, not all OEMs use the same configuratio ons. Once the automatic configuration process is complete, some settings not relevant to the detected OEM application no longer appear in the control's menu or WR Connect app.

Note the settings on the OEM control being replaced in the space in the margins of this manual or by circling the esponding setting value in the selections menu column in Table 1.

# **Mobile App Configuration – Upload to Control**

![](_page_40_Picture_1.jpeg)

- Select "Update Control"
- Hold the mobile device near the NFC logo
- A check mark will display showing the update was successful

![](_page_40_Picture_5.jpeg)

# **Mounting Options**

![](_page_41_Picture_1.jpeg)

The control has seven mounting tabs, five standoff holes and two slide-ins.

![](_page_41_Figure_3.jpeg)

# **Mount the Control**

![](_page_42_Picture_1.jpeg)

Use the mounting that matches the existing control, if possible.

Make sure you don't damage any components, such as wire harnesses or blower wheels, when drilling or installing screws.

![](_page_42_Picture_4.jpeg)

# Wiring the New Board

| 1 | 2 |
|---|---|
|   |   |

- Identify the main connector on the OEM wiring harness
- Attach it to the matching connector on the new control. Attach the 11pin connector.
- Use the wiring diagrams in the installation instructions for proper OEM connector and wire identification

![](_page_43_Picture_5.jpeg)

![](_page_43_Figure_6.jpeg)

# Wiring the New Board

![](_page_44_Picture_1.jpeg)

For six-pin ECMx applications, identify the correct connector on the control and plug in the ECMx motor harness.

For ECMx spade terminal applications, plug the motor wires on the matching terminals.

![](_page_44_Figure_4.jpeg)

![](_page_44_Picture_5.jpeg)

# Wiring the New Board-Special Case Application

![](_page_45_Picture_1.jpeg)

For OEM wiring using a plastic connector to group together 112V power and neutral terminals, cut the wires near the housing and install the supplied quarter-inch quick-connect spade connectors.

![](_page_45_Picture_3.jpeg)

# Wiring the New Board – Special Case Application

![](_page_46_Picture_1.jpeg)

The three 120V line wires can be connected to the Line H, transformer H and CIRC, in any order.

Connect the three neutral wires to the Line N, Transformer N and Neutral 1 terminals.

![](_page_46_Picture_4.jpeg)

# Wiring the New Board – Most Applications

![](_page_47_Picture_1.jpeg)

Connect the individual wires to the new control board.

Connect the line-in 120V power and transformer wires. Then connect the 120V neutral and transformer neutral wires.

![](_page_47_Picture_4.jpeg)

# **Wiring the New Board – Most Applications**

![](_page_48_Picture_1.jpeg)

Plug in the two wire Molex plug for the inducer and ignitor. Connect the PSC blower wires: heat, cool, park and neutral.

Identify the correct spade size for the 24V hot and common wires and attach the transformer low-voltage wires to the correct terminals.

![](_page_48_Picture_4.jpeg)

# Wiring the New Board – Most Applications

![](_page_49_Picture_1.jpeg)

Remove the thermostat bus block from the control and install the thermostat wires according to the terminals they were removed from.

Then plug the block back into the control.

![](_page_49_Picture_4.jpeg)

# **Check the Ignitor**

![](_page_50_Picture_1.jpeg)

If the control being replaced operated an 80V ignitor, the existing ignitor must be replaced with the included Hot Rod ignitor.

For all other applications, inspect the existing 120V ignitor to determine if it must be replaced.

![](_page_50_Picture_4.jpeg)

# **Ready to Test – Reconnect Power and Gas**

![](_page_51_Picture_1.jpeg)

Reconnect the electric power and gas to the unit

Make sure the door switch is engaged

![](_page_51_Picture_4.jpeg)

# **Automatic Harness Configuration**

![](_page_52_Picture_1.jpeg)

- The 50M56X-843 automatically configures the control to match the harnesses that have been attached
- The process takes up to 30 seconds at first power-up
- After two consecutive matching powerups, the control will write the configuration in memory
- See the installation instructions if the control needs to be reset for a different application

![](_page_52_Picture_6.jpeg)

# **Self-Test Mode**

![](_page_53_Picture_1.jpeg)

"Self-test" mode allows the control to test most furnace components without requiring a call for heat.

To enter the self-test mode, go into the configuration settings and choose "YES" on option number 22.

![](_page_53_Picture_4.jpeg)

# **Self-Testing**

![](_page_54_Picture_1.jpeg)

The system first tests the inducer, then tests the igniter to make sure that it is wired and connected correctly.

During an active call for heat, cool or constant fan, the LED display will alternate between up to three status indicators.

![](_page_54_Picture_4.jpeg)

# **Make a Call for Heat**

![](_page_55_Picture_1.jpeg)

When you make a call for heat the control will show "Heat" mode.

The inducer will start and the control will show that is in the heat mode and is doing a pre-purge with the inducer.

The furnace will go through a 30-second pre-purge first. Then after that we will start our trial for ignition.

![](_page_55_Picture_5.jpeg)

# **Verify Proper Ignition**

![](_page_56_Picture_1.jpeg)

The trial for ignition will show ignition on the LED. When lit, a signal is sent through the flame sense probe to indicate that ignition has occurred.

In heat mode, the display will rotate through several different display readings, including heat and then C and a number, indicating that the flame probe is sensing those Microamps in the circuit.

![](_page_56_Picture_4.jpeg)

# **Active Error**

![](_page_57_Picture_1.jpeg)

If incurred, the active error will show on the display. The error can be referenced on the label so you know exactly what to look for when an error occurs from the control display.

![](_page_57_Picture_3.jpeg)

# **Finalize Tests**

![](_page_58_Picture_1.jpeg)

Finalize any tests you would like to complete.

Terminate the call for heat.

![](_page_58_Picture_4.jpeg)

# Fault Code Errors: On Furnace Control

![](_page_59_Picture_1.jpeg)

Fault code errors can be recalled through the White-Rodgers Connect mobile app or onboard the equipment.

Press "Option" and "Select" buttons for two to five seconds to find a fault that has been stored. The unit will show any errors that have occurred.

To clear any fault codes, press and hold the, "Option" and "Select" button together for five to ten seconds until the display will read, "clear faults."

The history will be cleared out of the control. If a fault occurs, it naturally clears after 14 days.

# Fault Code Errors: WR Connect

![](_page_60_Picture_1.jpeg)

Open the app and select the "Connect to Control" button. Place the mobile device near the NFC logo on the module and wait until a check mark appears showing the connection was successful.

The app will then display the module's settings configuration page. To see any errors, select the Diagnostics tab. Errors will be listed with the most current at the top.

![](_page_60_Picture_4.jpeg)

| 3:14          |                  | 0<br>.1 56 91 |
|---------------|------------------|---------------|
| <b>K</b> Home | 50M56X-84        | з 🖒           |
|               |                  | (Part =       |
|               | ion Menu 🗸       | - ( * )       |
| Heat ON Delay | y ~              | - <u> </u> .+ |
| Heat OFF Dela | iy 🔨             |               |
|               |                  |               |
|               | $\checkmark$     | )             |
| Dat           | ta updated succe | essfully      |
|               |                  |               |

|                              |         |        | 0           |   | al 🗟 🗖     | D  |
|------------------------------|---------|--------|-------------|---|------------|----|
| <b>〈</b> Home                | 50M5    | 56X-8  | 43          |   | Ĉ          | i, |
| CONFIGURE SET                | TINGS   |        |             |   |            |    |
| Blower Selectio              | on Menu | ~      |             | - | +          |    |
| Heat ON Delay<br>30 Seconds  |         | ~      |             | - | +          |    |
| Heat OFF Delay               | /       | ~      |             | - | +          |    |
| Cool ON Delay<br>6 Seconds   |         | ~      |             | - | +          |    |
| Cool OFF Delay<br>45 Seconds |         | ~      |             | - | +          |    |
| Fan ON Delay<br>0 Seconds    |         | ~      |             | - | +          |    |
| Fan OFF Delay<br>0 Seconds   |         | ~      |             | - | +          |    |
| Pre-Purge Dura<br>30 Seconds | ation   | ~      |             | - | +          |    |
| Inter-Purge Du               | ration  | ~      |             | - | +          |    |
|                              | Updat   | te Cor | ntrol       |   |            |    |
| Configuration                | Status  | D      | Diagnostics |   | 1<br>About |    |

| Home     50M56X-843       ACTIVE ERROR (1)     E41       E41     Auto Configuration Error       ERROR HISTORY (3)       E41     Auto Configuration Error       E41     Auto Configuration Error       E41     Auto Configuration Error       E41     Auto Configuration Error |               |                                         |                               |                     |
|----------------------------------------------------------------------------------------------------|---------------|-----------------------------------------|-------------------------------|---------------------|
| ACTIVE ERROR (1)<br>E41 Auto Configuration Error<br>E41 Auto Configuration Error<br>E41 Auto Configuration Error<br>E41 Auto Configuration Error                                                                                                    | <b>K</b> Home | 50M56X                                  | -843                          |                     |
| E41     Auto Configuration Error     T       ERROR HISTORY (3)       E41     Auto Configuration Error       E41     Auto Configuration Error       E41     Auto Configuration Error       E41     Auto Configuration Error                                                    | ACTIVE ERR    | OR (1)                                  |                               |                     |
| ERROR HISTORY (3)<br>E41 Auto Configuration Error<br>E41 Auto Configuration Error<br>E41 Auto Configuration Error                                                                                                    | E41 Auto      | Configuration Err                       | or                            | 1                   |
| E41       Auto Configuration Error       1         E41       Auto Configuration Error       1         E41       Auto Configuration Error       1                                                                                                    | ERROR HIST    | ORY (3)                                 |                               |                     |
| E41 Auto Configuration Error                                                                                                    | E41 Auto      | Configuration Err                       | or                            | 1                   |
| E41 Auto Configuration Error                                                                                                    | E41 Auto      | Configuration Err                       | or                            | 1                   |
|                                                                                                    | E41 Auto      | Configuration Err                       | or                            | 1                   |
|                                                                                                    |               |                                         |                               |                     |
|                                                                                                    |               |                                         |                               |                     |
|                                                                                                    |               |                                         |                               |                     |
|                                                                                                    |               |                                         |                               |                     |
|                                                                                                    | (i) If cont   | rol is powered off<br>were reported bef | during NFC s<br>ore the conti | ican, e<br>rol last |
| If control is powered off during NFC scan, e above were reported before the control last                                                                                                    | down.         |                                         |                               |                     |
| (i) If control is powered off during NFC scan, $\epsilon$ above were reported before the control last down.                                                                                                    | Self Te       | st Mode                                 | Clear Er                      | for Hi              |
| If control is powered off during NFC scan, et above were reported before the control last down.     Self Test Mode     Clear Error H                                                                                                    | ŝŝ            |                                         | í 🖂                           |                     |

![](_page_60_Picture_10.jpeg)

# **Fault Code Errors**

![](_page_61_Picture_1.jpeg)

For detailed information and troubleshooting tips, select the arrow by the fault.

![](_page_61_Picture_3.jpeg)

# **Fault Code Errors**

![](_page_62_Picture_1.jpeg)

To clear errors in the app, tap the "Clear Error History" button.

Place the device in contact with the NFC logo on the module and wait for the check mark to appear.

This action can be performed whether the module is powered on or powered off.

![](_page_62_Picture_5.jpeg)

# **Details of This Control**

![](_page_63_Picture_1.jpeg)

Click the About tab to get details about the control and customer service information.

![](_page_63_Picture_3.jpeg)

64

# Thank you

![](_page_64_Picture_1.jpeg)

![](_page_64_Picture_3.jpeg)